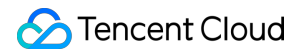

# **TencentDB for MySQL**

# Database Audit Product Documentation

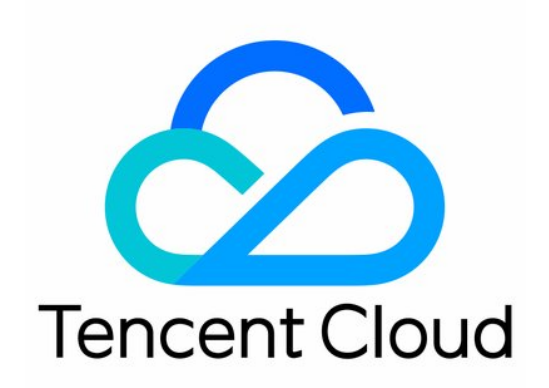

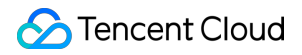

#### Copyright Notice

©2013-2025 Tencent Cloud. All rights reserved.

Copyright in this document is exclusively owned by Tencent Cloud. You must not reproduce, modify, copy or distribute in any way, in whole or in part, the contents of this document without Tencent Cloud's the prior written consent.

Trademark Notice

#### STencent Cloud

All trademarks associated with Tencent Cloud and its services are owned by the Tencent corporate group, including its parent, subsidiaries and affiliated companies, as the case may be. Trademarks of third parties referred to in this document are owned by their respective proprietors.

#### Service Statement

This document is intended to provide users with general information about Tencent Cloud's products and services only and does not form part of Tencent Cloud's terms and conditions. Tencent Cloud's products or services are subject to change. Specific products and services and the standards applicable to them are exclusively provided for in Tencent Cloud's applicable terms and conditions.

### Contents

#### Database Audit

Overview

- Viewing Audit Instance List
- **Enabling Audit Service**
- Viewing Audit Log
- Log Shipping
- Configuring Post-Event Alarms
- Modifying Audit Rule
- Modifying Audit Services
- **Disabling Audit Service**
- Audit Rule Template
  - Viewing Rule Template List
  - Creating Rule Template
  - Modifying Rule Template
  - Deleting Rule Template
- SQL Audit Rule (Legacy)
- Viewing Audit Task
- Authorizing Sub-User to Use Database Audit

# Database Audit Overview

Last updated : 2025-05-23 17:06:50

Database audit is a professional, efficient, and comprehensive database audit service independently developed by Tencent Cloud for monitoring database security in real time. It can record the activities of TencentDB instances in real time, manage the compliance of database operations with fine-grained audit, and alert risky database behaviors. TencentDB for MySQL provides database audit capabilities to help you record accesses to databases and executions of SQL statements, so you can manage risks and improve the database security. In addition, it allows you to customize frequent and infrequent access storage types to greatly reduce the costs of database audit. The database auditing feature supports post-event alerts, allowing for the configuration of high, medium, and low risk event alert strategies. Audit logs that match these strategies can send alert notifications to associated users. Concurrently, within Tencent Cloud's observable platform, one can view alert history, manage alert strategies (including alert toggles), and suppress alerts. This aids enterprises in promptly receiving relevant alert notifications and accurately pinpointing the audit logs that triggered the issue.

### Use Cases

#### Audit risks

Difficulty in tracing and locating security breaches due to incomplete audit logs. Inability to meet the requirements defined by China's Cybersecurity Classified Protection Certification (Level 3). Inability to meet the requirements defined by industry-specific information security compliance documents.

#### Administrative risks

Business system security risks caused by faulty, non-compliant, and unauthorized operations of technical personnel. Faulty and malicious operations and tampering by third-party development and maintenance personnel. Excessive permissions granted to the super admin, which cannot be audited and monitored.

#### **Technical challenges**

Database system SQL injections that maliciously pull data from databases and tables. Inability to troubleshoot the sudden increase of database requests that are not slow queries.

### **Product Billing**

Database audit is billed by the stored log size for every clock-hour, and usage duration shorter than one hour will be calculated as one hour.

For detailed pricing, see Database Audit Billing Overview.

### Supported Versions and Architectures

Database audit currently supports database kernel versions MySQL 5.6 20180122 and later versions, MySQL 5.7 20190429 and later versions, and MySQL 8.0 20210330 and later versions.

The instance architectures currently supported for database audit are two-node, three-node, and cluster edition. Twonode economical instances do not support database audit currently.

### **Supported Versions**

TencentDB for MySQL audit is supported for two-node and three-node instances on MySQL 5.6 20180101 or above, MySQL 5.7 20190429 or above, and MySQL 8.0 20210330 or above.

### Advantages

#### Full audit

Database Audit fully records the accesses to databases and executions of SQL statements to meet your audit requirements and ensure database security as much as possible.

#### **Rule-based audit**

Rule-based audit records access requests to the database and SQL statement executions according to the custom audit rule.

#### Efficient audit

Different from non-embedded audit mode, Database Audit records TencentDB operations through the embedded database kernel plugin, which makes the records more accurate.

#### Long-term retention

Database Audit allows you to retain logs persistently according to your business needs to meet regulatory compliance requirements.

#### Architecture characteristics

Database audit adopts the multi-point deployment architecture to guarantee the service availability. It records logs in a streaming manner to prevent tampering and retains them in multiple copies to ensure the data reliability.

### Data Security

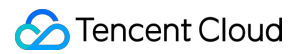

#### Data integrity during collection

Database audit of TencentDB for MySQL is implemented based on the kernel plugin of MySQL. It is a critical step of the execution process of native MySQL SQL statements. The execution of each SQL statement will undergo a complete process of connection, parsing, analysis, rewriting, optimization, execution, return, audit, and release. After database audit is enabled and connected to the TencentDB for MySQL server, each SQL statement will be audited during execution. If audit fails, the statement is not executed successfully. If a statement is executed successfully, it will definitely be audited. If a statement fails to be executed, it will still be audited, and the failure cause will be recorded. In addition, login operations will be recorded regardless of whether the login is successful. An SQL request connection will be released only after audit is completed, which guarantees the integrity of the collected data.

#### Data reliability during collection

Database audit in TencentDB for MySQL captures data synchronously from MySQL's own execution layer instead of capturing data asynchronously. Therefore, the audited SQL statements and the SQL statements executed in TencentDB for MySQL are synced in real time and consistent with each other. This ensures that the captured data is always correct, guaranteeing the reliability of the collected data.

#### Data tampering protection

The audit control system has a behavior monitoring mechanism. When someone exploits a vulnerability to launch attacks, vulnerability scan can monitor intrusions in real time by capturing relevant session information and sending alarms. When someone manipulates the audit data, all access requests will be logged for you to check which user accesses the data from which source IP address and thus discover high-risk access operations in time. The database audit service also supports account/role-based authentication, so that different data read/write permissions can be granted to users with different roles, which solves problems caused by account sharing. When someone performs a high-risk operation, a tampering alarm will be triggered in real time for prompt risk discovery, analysis, tracking, and prevention.

#### Data integrity during transfer

When audit data is processed at the transfer linkage layer after being collected, it will be verified in multiple dimensions, including cyclic redundancy check (CRC), globally unique ID check, linkage MQ redundancy check, and Flink-based stream processing, guaranteeing the data integrity during transfer.

#### Data integrity during storage

The database audit system encrypts the stored audit log files, so that only users with the encryption certificate access can view audit logs. This effectively prevents internal data leaks caused by plaintext storage and data thefts by high-privileged users, fundamentally eliminating the risks of audit the data leakage and guaranteeing the integrity of the stored data.

# Viewing Audit Instance List

Last updated : 2025-05-23 17:06:50

This document describes how to view the audit instance list as well as fields and executable operations in the list.

### Audit instance list tab

### Viewing the audit instance list

1. Log in to the TencentDB for MySQL console.

2. On the left sidebar, click Database Audit.

3. You will be redirected to the Database Audit > Audit Instance tab by default.

4. On the **Audit Instance** tab, you can view the list of tools (for quickly filtering instances, refreshing the tab, and downloading the list information), feature operations, and instance list fields.

#### **Tool list**

| Tool     | Description                                                                                                    |
|----------|----------------------------------------------------------------------------------------------------|
| Filter   | You can select resource attributes such as instance ID/name, tag key, and tag in the search box above the audit instance list to filter resources. Separate multiple keywords by vertical bar. |
| Refresh  | You can click<br>to refresh the data in the audit instance list.                                                                                                    |
| Download | You can click<br>to download the information of the filtered audit instances as a .csv file.                                                                                                   |

#### **Relevant feature operations**

| Audit Status                  | Feature                   | Description                                                                         |
|-------------------------------|---------------------------|-------------------------------------------------------------------------------------|
| The audit service is enabled. | Disable Database<br>Audit | You can (batch) disable the audit service as instructed in Disabling Audit Service. |
|                               | Modify Audit Rule         | You can (batch) modify audit rules as instructed in Modifying Audit Rule.           |
|                               |                           |                                                                                     |

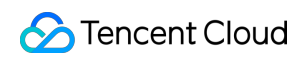

|                               | Modify Audit Service   | You can (batch) modify the audit service items such<br>as audit log retention period and frequent/infrequent<br>access storage periods as instructed in Modifying<br>Audit Service. |
|-------------------------------|------------------------|----------------------------------------------------------------------------------------------------|
|                               | View Audit Log         | You can query historical audit logs as instructed in Viewing Audit Log.                                                                                                    |
|                               | Configure Log Shipping | You can configure audit log shipping to CLS or CKafka. For details, see Log Shipping.                                                                                               |
| The audit service is disabled | Enable Database Audit  | You can (batch) enable the audit service as instructed in Enabling Audit Service.                                                                                                   |

| Field                       | Description                                                                                                    |  |  |
|-----------------------------|----------------------------------------------------------------------------------------------------|--|--|
| Instance<br>ID/Name         | ID/Name information of all instances in a region.                                                                                                    |  |  |
| Audit Log<br>Storage Status | Enabling status of audit log storage. You can filter and display instances with audit log storage enabled or disabled at the top of the list.                                                                                                    |  |  |
| Audit Rule                  | The audit rule (full audit or rule-based audit) configured for audit-enabled instances. You can use the drop-down list to filter instances by a specific rule.                                                                                                    |  |  |
| Log Retention<br>Period     | Total storage period and frequent/infrequent access storage periods in days for audit-<br>enabled instances.                                                                                                    |  |  |
| Stored Log Size             | Total storage size and frequent/infrequent access storage sizes in MB for audit-enabled clusters/instances.                                                                                                    |  |  |
| Audit Regulations           | The display enumerates the quantity of audit rule templates associated with the instance.<br>When the cursor hovers over the audit rule field of the corresponding instance, you can<br>view the ID and name of each rule template. By clicking on a specific rule template, you<br>can delve into the detailed rule information of that template, which includes basic<br>information, parameter configurations, and modification history. |  |  |
| Log Shipping                | Log shipping status of instances.<br>Disabled: Log shipping is not configured.<br>CKafka: Log shipping to CKafka is configured.<br>CLS: Log shipping to CLS is configured.                                                                                                    |  |  |
| Project                     | Projects of instances to help you categorize and manage resources easily. You can use the drop-down list to filter instances by a specific project.                                                                                                    |  |  |
|                             |                                                                                                    |  |  |

#### Fields in the audit instance list

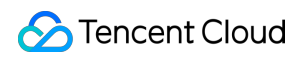

| Tag (key:value) | Tag information of instances                                                                                                    |  |  |
|-----------------|----------------------------------------------------------------------------------------------------|--|--|
| Enablement Time | The time accurate down to the second when the audit service is enabled for instances.                                                                                                    |  |  |
| Operation       | Available operations when the audit service is enabled:<br>View Audit Log.<br>More (modify audit rules, modify the audit service, configure log shipping, and disable the<br>audit service).<br>Available operations when the audit service is disabled:<br>Enable Database Audit. |  |  |

# **Enabling Audit Service**

Last updated : 2025-05-23 17:06:50

Tencent Cloud provides database audit capabilities for TencentDB for MySQL, which can record accesses to databases and executions of SQL statements to help you manage risks and improve the database security.

### Prerequisite

You have created a MySQL instance. For more information, see Creating MySQL Instance.

### Supported Versions and Architectures

Database audit currently supports database kernel versions MySQL 5.6 20180122 and later versions, MySQL 5.7 20190429 and later versions, and MySQL 8.0 20210330 and later versions.

The instance architectures currently supported for database audit are two-node, three-node, and cluster edition. Twonode economical instances do not support database audit currently.

MySQL 5.5 and TencentDB for MySQL single-node instances do not support database audit currently.

### Directions

1. Log in to the TencentDB for MySQL console.

2. On the left sidebar, click Database Audit.

3. Select a region at the top, click the **Audit Log Storage Status** field on the **Audit Instance** page, and select **Disabled** to filter instances with the audit service disabled.

4. Find the target instance in the audit instance list, or search for it by resource attribute in the search box, and click

Enable Database Audit in the Operation column.

#### Note:

You can batch enable the audit service for multiple target instances by selecting them in the audit instance list and clicking **Enable Database Audit** above the list.

5. On the **Enable Database Audit** page, configure **Select Audit Instance**, **Audit Rule Settings**, **Configure Audit**, read and indicate your consent to the **Tencent Cloud Terms of Service**, and click **OK**.

#### 5.1 Audit instance selection

In the Select Audit Instance section, all instances selected in step 4 are selected by default. You can select other or

more target instances in this window or search for target instances by instance ID/name in the search box. Then, set the audit rule.

#### 5.2 Audit rule settings

In the Audit Rule Settings section, select Full Audit or Rule-Based Audit. Their differences are as detailed below:

| Parameter               | Description                                                                                                    |
|-------------------------|----------------------------------------------------------------------------------------------------|
| Full audit              | Full audit records all database accesses and SQL statement executions.                                                                   |
| Rule-<br>based<br>audit | Rule auditing will chronicle the access to the database and the execution of SQL statements, in accordance with the bespoke audit rules. |

When the audit type is set to full audit

, there are two actual operational scenarios in the console, for which you may refer to the corresponding procedures. Choose from existing rule templates or decide to create a new rule template. For detailed steps on creating a new template, please refer to Creating Rule Templates.

After completing the rule template configuration, proceed to the Audit Service Configuration step.

#### Note:

You may apply up to five rule templates, and the relationship between different rule templates is of 'or' nature.

The rule templates are intended for instances with 'Full Audit' type, serving the sole purpose of assigning risk levels and alert policies to audit logs that match the rules of the template. The audit logs that do not match the rules will still be preserved.

If you select **Rule-Based Audit**, you need to select **Create rule** or **Select from rule templates**. If you select an existing rule from rule templates, you can directly configure audit. If there are no appropriate rule templates, you can create a new one, refresh the page, and select it. For detailed directions, see **Creating Rule Template**.

#### Note:

You may apply up to five rule templates, with the relationship between different rule templates being "or".

Rule templates are targeted at instances with the audit type of "rule audit". They are used for retaining audit logs that hit the template rules, setting risk levels, and establishing alarm strategies. Audit logs that do not hit the rule content are no longer retained.

5.3

#### Audit service settings

In the Configure Audit section, set Log Retention Period, Frequent Access Storage Period, and Infrequent Access Storage Period, read and indicate your content to the Tencent Cloud Terms of Service, and click OK.

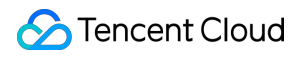

| Parameter                         | Description                                                                                                    |
|-----------------------------------|----------------------------------------------------------------------------------------------------|
| Log Retention<br>Period           | The audit log retention period in days, which can be 7, 30, 90, 180, 365, 1,095, or 1,825 days.                                                                                                    |
| Frequent Access<br>Storage Period | Frequent access storage has the best query performance as it uses ultra-high-<br>performance storage media. Audit data is initially stored in frequent access storage for the<br>time period specified here, after which it is automatically transitioned to infrequent access<br>storage. These two storage types only differ in performance but both support auditing. For<br>example, if the log retention period is set to 30 days, and frequent access storage period is<br>set to 7 days, then the infrequent access storage period will be 23 days by default. |

# Viewing Audit Log

Last updated : 2025-05-23 17:06:50

This document describes how to view database audit logs and their list field.

#### Note:

If the audit mode is rule-based audit, log parsing errors may occur when an SQL statement contains non-ASCII binary characters or special characters. Log parsing is normal if the audit mode is full audit.

When an SQL statement exceeds 32 KB, it may be truncated in logs, which may cause log parsing errors.

SQL statements executed via functions and stored procedures are not recorded in the audit logs.

A new version of the audit log page was released on July 12, 2023. The new version added a new audit log search field "Scanned Rows". For existing audit logs before this release date, the data in this field will be displayed as "-", and the corresponding downloaded files and APIs will be displayed as "-1".

The unit of the execution time which is the audit log field has been uniformly adjusted to microsecond in both the console and the downloaded audit log files.

The unit of the CPU time which is the audit log field has been uniformly adjusted to microsecond in both the console and the downloaded audit log files.

The unit of the timestamp field in the audit log files has been enhanced to display time with the unit being millisecond. When searching audit logs, the character used to separate multiple search items is changed from **comma** to **line break**.

After database audit is enabled, instances in the regions of Tianjin, Taipei (China), and Shenzhen will have different audit log storage regions in CFS. Please refer to the table below for the corresponding storage regions.

| Instance Region | Audit log storage region |
|-----------------|--------------------------|
| Tianjin         | Beijing                  |
| Taipei (China)  | Hong Kong (China)        |
| Shenzhen        | Guangzhou                |

### Prerequisite

You have enabled the audit service. For more information, see Enabling Audit Service.

### Viewing Audit Log

Note:

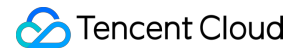

The audit log display time is down to milliseconds, facilitating more precise sorting and problem analysis of SQL commands.

1. Log in to the TencentDB for MySQL console.

2. On the left sidebar, click Database Audit.

3. Select a **region** at the top, click the **Audit Log Storage Status** field on the **Audit Instance** page, and select **Enabled** to filter instances with the audit service enabled.

4. Find the target instance in the **Audit Instance** list, or search for it by resource attribute in the search box, and click **View Audit Log** in the **Operation** column to enter the **Audit Log** tab and view logs.

#### **Tool list**

| Tool                     | Description                                                                                                    |
|--------------------------|----------------------------------------------------------------------------------------------------|
| Refresh                  | Click to refresh the audit log list.                                                                                                    |
| Customize<br>List Fields | Click<br>to select fields you want to display in the list.                                                                                                    |
| Download                 | Click<br>to generate a log file. In the pop-up window, you can select the <b>log fields</b> to be included in the<br>downloaded file. Available options are <b>All fields</b> and <b>Interaction with customize list fields</b> . If<br>you select <b>Interaction with customize list fields</b> , the downloaded log file will only contain the<br>fields displayed in the list, and the field order will be the same as that in the list.                                                                                                    |
| File List                | Click<br>to access the <b>audit log file list</b> . You can query the information and download address of files<br>that have been generated or are being generated. You can copy the download address to<br>download a file and obtain the complete SQL audit logs.<br>Currently, only Tencent Cloud private network addresses are provided for downloading log files.<br>You can download files via a Tencent Cloud CVM instance in the same region. (For example, to<br>download the audit logs of a database instance in the Beijing region, use a CVM instance in the<br>Beijing region.)<br>Log files are valid for 24 hours. You should download them promptly.<br>The number of log files for each database instance should not exceed 30. You need to delete the<br>log files after download.<br>If the displayed status is Failed, there may be too many logs. You can narrow the time range to<br>download log files in batches. |

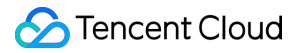

#### **Filtering and Search Conditions**

In the **audit instance filter box**, you can choose to switch to other audit instances that have enabled the audit service.

In the **Time Frame**, the default selection is Nearly 1 Hour. Other time periods (Last 3 Hours, Last 24 Hours, Last 7 Days) can be quickly selected. It also supports for custom time range to view audit logs within the selected time period.

#### Note:

You can select any time period with data for search. Up to the first 60,000 eligible records can be displayed. In the **search box**, select search items (SQL details, client IP, user account, database name, Table Name, SQL type, error code, execution time ( $\mu$ s), lock wait time ( $\mu$ s), IO wait time (ns), transaction duration ( $\mu$ s), CPU time ( $\mu$ s), risk level, thread ID, transaction ID, scanned rows, affected rows, returned rows, audit rules, etc.) to search, and you can view relevant audit results. Multiple search items are separated by line break.

| Search Item            | Match Item                         | Description                                                                                                    |
|------------------------|------------------------------------|----------------------------------------------------------------------------------------------------|
| SQL Command<br>Details | Include - Or -<br>Tokenize         | <ul> <li>Rule Description</li> <li>Enter SQL Command Details, separating multiple keywords with line breaks.</li> <li>The SQL Command Details search box matches on three levels: The first level sets the match mode (inclusive or exclusive); The second level sets the logical relationship between keywords (OR, AND); The third level sets the match mode for each keyword (tokenization, wildcard).</li> <li>Note:</li> <li>SQL Command Details search is case-insensitive.</li> <li>Supports two match modes: "Inclusive" and "Exclusive".</li> <li>Keywords support two logical matches, "OR" and "AND". "OR" represents a "union" relationship between different keywords, while "AND" represents an "intersection" and "wildcard" match modes.</li> <li>"Tokenization" means each keyword in the SQL Command Details needs to be exactly matched, while "wildcard" means each keyword in the SQL Command Details can be fuzzily matched.</li> </ul> |
|                        | Include -<br>AND -<br>Segmentation |                                                                                                    |
|                        | Exclude -<br>AND -<br>Segmentation |                                                                                                    |
|                        | Include - OR -<br>Wildcard         |                                                                                                    |
|                        | Include -<br>AND -<br>Wildcard     |                                                                                                    |
|                        | Exclude -<br>AND -<br>Wildcard     | <ul> <li>Example Description</li> <li>Assume the SQL Command Details are as follows: SELECT * FROM test_db1 JOIN test_db2 LIMIT 1;</li> <li>Under the "Inclusive (Tokenization)" search mode, you can search using tokenized keywords such as "SELECT", "select * from", "*", "SELECT * FROM test_db1 join test_db2 LIMIT 1;", "from Test_DB1", etc. However, wildcard keywords such as "SEL", "sel", "test", etc., cannot be used for search.</li> <li>Under the "Inclusive (Wildcard)" search mode, you can perform searches using wildcard keywords like "SEL", "sel", "test", and "DB".</li> </ul>                                                                                                    |

|               |                                                | Under the "Inclusive (AND)" search mode, there is an "AND" relationship<br>between multiple keywords. That is to say, entering keywords such as<br>"SELECT", "test_db" will retrieve all SQL commands that include both<br>"SELECT" and "test_db".<br>Under the "Inclusive (OR)" search mode, there exists an "OR"<br>relationship between multiple keywords. In other words, inputting<br>"test_db1" or "test_db2" will yield all SQL commands that either include<br>"test_db1" or "test_db2".                                                                                                    |
|---------------|------------------------------------------------|----------------------------------------------------------------------------------------------------|
| Client IP     | Include<br>Exclude<br>Equal to<br>Not equal to | Enter the client IP, separate multiple keywords with a new line; IP addresses can be filtered using * as a condition. For example, searching client IP: 9.223.23.2* will match IP addresses beginning with 9.223.23.2.                                                                                                    |
| User Account  | Include<br>Exclude<br>Equal to<br>Not equal to | Enter the user account, separating multiple keywords with a new line.                                                                                                    |
| Database Name | Include<br>Exclude<br>Equal to<br>Not equal to | Enter the database name, separating multiple keywords with a new line.<br><b>Note:</b><br>The database name search is case-insensitive.                                                                                                    |
| Table Name    | Equal to<br>Not equal to                       | Input the table name, and the table name search are described as follows:<br>Case-insensitive.<br>The search format is DbName.TableName.<br>For example: If the database test_db contains the table test_table, to search for table test_table, you need to input: the table name equals to test_db.test_table.<br><b>Note:</b><br>A maximum of 64 table names can be recorded.<br>For the field "Table Name", MySQL 5.7 versions dated 20240331 and later already support it. If MySQL 8.0 versions dated 20230630 and later need to support it, submit a ticket for a solution. Other versions do not support it. If support is required, upgrade to a version that supports this field. |
| SQL Type      | Equal to<br>Not equal to                       | Select an SQL type from the drop-down list. Available types: ALTER,<br>CHANGEUSER, CREATE, DELETE, DROP, EXECUTE, INSERT,<br>LOGOUT, OTHER, REPLACE, SELECT, SET, UPDATE, and<br>PREPARE. Multiple types can be selected at the same time.<br><b>Note:</b><br>The SQL type "PREPARE" is supported only in MySQL 5.7 20230115<br>and later versions, as well as MySQL 8.0 20221215 and later versions.                                                                                                    |

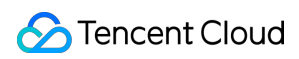

|                              |                          | You can upgrade to supported versions if needed.                                                                                                    |
|------------------------------|--------------------------|----------------------------------------------------------------------------------------------------|
| Error Code                   | Equal to<br>Not equal to | Enter the error code. Separate multiple keywords with a line break.                                                                                                    |
| Execution time<br>(µs)       | Interval<br>Format       | Enter the execution time in the format of M-N, such as 10-100 or 20-200.                                                                                                    |
| Lock wait time<br>(µs)       | Interval<br>Format       | Enter the lock wait time in the format of M-N, such as 10-100 or 20-200.                                                                                                    |
| IO wait time (ns)            | Interval<br>Format       | Enter the IO wait time in the format of M-N, like 10-100 or 20-200.                                                                                                    |
| Transaction<br>duration (μs) | Interval<br>Format       | Enter the transaction duration in the format of M-N, like 10-100 or 20-200.                                                                                                    |
| CPU time (µs)                | Interval<br>Format       | Input the CPU time in the format M-N, for example, 10-100 or 20-200.                                                                                                    |
| Risk Level                   | Include<br>Exclude       | Select low risk, medium risk, or high risk to filter the audit logs set by the risk level of the matched rule template.<br>Support is also available for blank inputs, which means filtering audit logs without a risk level TAG from historical data.                                                                                                    |
| Thread ID                    | Equal to<br>Not equal to | Enter the Thread ID, separate multiple keywords using a line break.                                                                                                    |
| Transaction ID               | Equal to<br>Not equal to | <ul> <li>Enter the transaction ID, and use a line break to separate multiple keywords.</li> <li>Note:</li> <li>For the field Transaction ID, it is only supported in MySQL 5.7</li> <li>20240331 or later, and MySQL 8.0 20230630 or later. It is not supported in other versions. If necessary, upgrade the version to a supported version.</li> <li>Currently, a transaction ID is only generated after the execution of insertion, deletion, or update operation in an explicit transaction. There is not a transaction ID for an implicit transaction.</li> </ul> |
| Number of scanned rows       | Interval<br>Format       | Enter the number of lines to be scanned in an M-N format, for example, 10-100 or 20-200.                                                                                                    |
| Number of affected rows      | Interval<br>Format       | Enter the number of affected rows in an M-N format, such as 10-100 or 20-200.                                                                                                    |
| Number of returned rows      | Interval<br>Format       | Enter the number of rows returned in the format M-N, such as 10-100 or 20-200.                                                                                                    |
|                              |                          |                                                                                                    |

| Audit Rule Include<br>Exclude | <ul> <li>Displays the Template ID and Template Name of all rule templates in a certain region. You can filter out the audit logs that match this rule template.</li> <li>It accepts blank input, indicative of filtering out audit logs without any audit rule TAG from historical data, and the full audit logs that did not hit any rules.</li> <li>Enables search operations based on Rule Template ID and Rule Template Name for audit rules.</li> <li>Allows selection of multiple rule templates at the same time.</li> </ul> |
|-------------------------------|----------------------------------------------------------------------------------------------------|
|-------------------------------|----------------------------------------------------------------------------------------------------|

### Audit Fields

The audit logs of TencentDB for MySQL support the following fields.

| No. | Field         | Supported Kernel Version                                                | Field Description                                                                                                    |
|-----|---------------|-------------------------------------------------------------------------|----------------------------------------------------------------------------------------------------|
| 1   | Time          | MySQL 5.6 ≥ 20180122<br>MySQL 5.7 ≥ 20190430<br>MySQL 8.0 ≥ 20210330    | Record the start time when the operation occurred (SQL execution).                                                                                                    |
| 2   | Risk Level    | -                                                                       | Indicates the risk level of the operation.<br>The risks are divided into low, medium,<br>and high risks. In full audit logs, the risk<br>level will be displayed as "-" for logs that<br>do not hit audit rules.                                                                                                    |
| 3   | Client IP     | MySQL 5.6 ≥ 20180122<br>MySQL 5.7 ≥ 20190430<br>MySQL 8.0 ≥ 20210330    | The IP address of the client initiating the database operation.                                                                                                    |
| 4   | Database Name | MySQL 5.6 ≥ 20180122<br>MySQL 5.7 ≥ 20190430<br>MySQL 8.0 ≥ 20210330    | The name of the database involved in the operation.                                                                                                    |
| 5   | Table Name    | MySQL 5.6 not supported<br>MySQL 5.7 ≥ 20240331<br>MySQL 8.0 ≥ 20230630 | The name of the specific data table (if any)<br>involved in the operation. Up to 64 table<br>names can be recorded.<br><b>Note:</b><br>After the recycle bin feature is enabled, a<br>database/table recording<br>cdb_recycle_bin will be added to the<br><b>Table Name</b> field after users perform<br>truncate or drop operations. |
| 6   | User Account  | MySQL 5.6 ≥ 20180122                                                    | User account executing the operation.                                                                                                    |

|    |                        | MySQL 5.7 ≥ 20190430<br>MySQL 8.0 ≥ 20210330                            |                                                                                                    |
|----|------------------------|-------------------------------------------------------------------------|----------------------------------------------------------------------------------------------------|
| 7  | SQL Type               | MySQL 5.6 ≥ 20180122<br>MySQL 5.7 ≥ 20190430<br>MySQL 8.0 ≥ 20210330    | Type of the SQL statement, such as SELECT, INSERT, UPDATE, and DELETE.                                                                                                    |
| 8  | SQL Details            | MySQL 5.6 ≥ 20180122<br>MySQL 5.7 ≥ 20190430<br>MySQL 8.0 ≥ 20210330    | Specific SQL command text executed.                                                                                                    |
| 9  | Error Code             | MySQL 5.6 ≥ 20180122<br>MySQL 5.7 ≥ 20190430<br>MySQL 8.0 ≥ 20210330    | An error code is generated when an error<br>occurs in the execution of an SQL<br>statement. The error code is an integer<br>used to identify a specific error type. 0<br>indicates success.                                 |
| 10 | Thread ID              | MySQL 5.6 ≥ 20190930<br>MySQL 5.7 ≥ 20190430<br>MySQL 8.0 ≥ 20210330    | Each client connected to the database has<br>a unique thread ID. This ID is used to<br>identify the client executing a specific<br>operation.                                                                               |
| 11 | Transaction ID         | MySQL 5.6 not supported<br>MySQL 5.7 ≥ 20240331<br>MySQL 8.0 ≥ 20230630 | In storage engines (such as InnoDB) that<br>support transactions, each transaction<br>has a unique transaction ID. This ID is<br>used to identify a specific transaction.                                                   |
| 12 | Scanned Rows           | MySQL 5.6 ≥ 20190930<br>MySQL 5.7 ≥ 20190430<br>MySQL 8.0 ≥ 20210330    | The number of rows scanned by the database when a query is executed. This number can help you understand the efficiency of the query.                                                                                       |
| 13 | Returned Rows          | MySQL 5.6 ≥ 20190930<br>MySQL 5.7 ≥ 20190430<br>MySQL 8.0 ≥ 20210330    | The number of rows returned in the query results. This number can help you understand the result set size of the query.                                                                                                    |
| 14 | Affected Rows          | MySQL 5.6 ≥ 20180122<br>MySQL 5.7 ≥ 20190430<br>MySQL 8.0 ≥ 20210330    | The number of rows actually affected<br>when modification operations (such as<br>INSERT, UPDATE, and DELETE) are<br>performed on a data table. This number<br>can help you understand the impact range<br>of the operation. |
| 15 | Execution Time<br>(µs) | MySQL 5.6 ≥ 20180122<br>MySQL 5.7 ≥ 20190430<br>MySQL 8.0 ≥ 20210330    | The time from starting execution of an SQL statement to finishing it, in microseconds. This number can help you understand the performance of the query.                                                                    |

🕗 Tencent Cloud

| 16 | CPU Time (µs)                | MySQL 5.6 ≥ 20190930<br>MySQL 5.7 ≥ 20190830<br>MySQL 8.0 ≥ 20210330 | The time spent executing SQL statements<br>on the CPU, in microseconds. This<br>number can help you understand the CPU<br>usage for the query.                                                                                                    |
|----|------------------------------|----------------------------------------------------------------------|----------------------------------------------------------------------------------------------------|
| 17 | Lock Wait Time<br>(µs)       | MySQL 5.6 ≥ 20190930<br>MySQL 5.7 ≥ 20190830<br>MySQL 8.0 ≥ 20210330 | The time spent waiting to obtain a<br>database lock, in microseconds. This<br>number can help you understand the lock<br>contention for the query.                                                                                                    |
| 18 | IO Wait Time (ns)            | MySQL 5.6 ≥ 20190930<br>MySQL 5.7 ≥ 20190830<br>MySQL 8.0 ≥ 20210330 | The time spent waiting for IO operations<br>to complete, in nanoseconds. This number<br>can help you understand the IO<br>performance for the query.                                                                                                    |
| 19 | Transaction<br>Duration (µs) | MySQL 5.6 ≥ 20190930<br>MySQL 5.7 ≥ 20190830<br>MySQL 8.0 ≥ 20210330 | The total time consumed for a transaction<br>from start to submission or rollback, in<br>microseconds. This number can help you<br>understand the performance of the<br>transaction.                                                                                                    |
| 20 | Policy Name                  | MySQL 5.6 ≥ 20180122<br>MySQL 5.7 ≥ 20190430<br>MySQL 8.0 ≥ 20210330 | This field is no longer used for rule-based audit in new versions.                                                                                                    |
| 21 | Audit Rule                   | MySQL 5.6 ≥ 20180122<br>MySQL 5.7 ≥ 20190430<br>MySQL 8.0 ≥ 20210330 | This displays the rule template that the<br>audit log has hit. By clicking on the<br>corresponding rule template, you can see<br>the specific details of the rule template,<br>including basic information, parameter<br>settings, and modification history.<br>For historical audit logs, the value of the<br>audit rule is displayed as "-".<br>For full audit logs that haven't hit any<br>rules, the value of the audit rule will be<br>displayed as "-". |

# Relationship Between SQL Statement Type and SQL Statement Mapping Object

| No. | SQL Statement<br>Type | SQL Statement Mapping Object |
|-----|-----------------------|------------------------------|
|     |                       |                              |

| 0  | OTHER      | All other SQL statement types except the following.                                                                                                    |
|----|------------|----------------------------------------------------------------------------------------------------|
| 1  | SELECT     | SQLCOM_SELECT                                                                                                    |
| 2  | INSERT     | SQLCOM_INSERT, SQLCOM_INSERT_SELECT                                                                                                    |
| 3  | UPDATE     | SQLCOM_UPDATE, SQLCOM_UPDATE_MULTI                                                                                                    |
| 4  | DELETE     | SQLCOM_DELETE, SQLCOM_DELETE_MULTI, SQLCOM_TRUNCATE                                                                                                    |
| 5  | CREATE     | SQLCOM_CREATE_TABLE, SQLCOM_CREATE_INDEX,<br>SQLCOM_CREATE_DB, SQLCOM_CREATE_FUNCTION,<br>SQLCOM_CREATE_USER, SQLCOM_CREATE_PROCEDURE,<br>SQLCOM_CREATE_SPFUNCTION, SQLCOM_CREATE_VIEW,<br>SQLCOM_CREATE_TRIGGER, SQLCOM_CREATE_SERVER,<br>SQLCOM_CREATE_EVENT, SQLCOM_CREATE_ROLE,<br>SQLCOM_CREATE_RESOURCE_GROUP, SQLCOM_CREATE_SRS |
| 6  | DROP       | SQLCOM_DROP_TABLE, SQLCOM_DROP_INDEX, SQLCOM_DROP_DB,<br>SQLCOM_DROP_FUNCTION, SQLCOM_DROP_USER,<br>SQLCOM_DROP_PROCEDURE, SQLCOM_DROP_VIEW,<br>SQLCOM_DROP_TRIGGER, SQLCOM_DROP_SERVER,<br>SQLCOM_DROP_EVENT, SQLCOM_DROP_ROLE,<br>SQLCOM_DROP_RESOURCE_GROUP, SQLCOM_DROP_SRS                                                        |
| 7  | ALTER      | SQLCOM_ALTER_TABLE, SQLCOM_ALTER_DB,<br>SQLCOM_ALTER_PROCEDURE, SQLCOM_ALTER_FUNCTION,<br>SQLCOM_ALTER_TABLESPACE, SQLCOM_ALTER_SERVER,<br>SQLCOM_ALTER_EVENT, SQLCOM_ALTER_USER,<br>SQLCOM_ALTER_INSTANCE,<br>SQLCOM_ALTER_USER_DEFAULT_ROLE,<br>SQLCOM_ALTER_RESOURCE_GROUP                                                          |
| 8  | REPLACE    | SQLCOM_REPLACE, SQLCOM_REPLACE_SELECT                                                                                                    |
| 9  | SET        | SQLCOM_SET_OPTION, SQLCOM_RESET, SQLCOM_SET_PASSWORD,<br>SQLCOM_SET_ROLE, SQLCOM_SET_RESOURCE_GROUP                                                                                                    |
| 10 | EXECUTE    | SQLCOM_EXECUTE                                                                                                    |
| 11 | LOGIN      | Behavior of logging into the database, which is not constrained by audit rules.<br>The login behavior is recorded by default.                                                                                                    |
| 12 | LOGOUT     | Behavior of logging out of the database, which is not constrained by audit rules. The logout behavior is recorded by default.                                                                                                    |
| 13 | CHANGEUSER | Behavior of changing the user, which is not constrained by audit rules. The user change behavior is recorded by default.                                                                                                    |

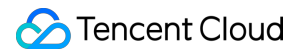

| 14 | PREPARE | - |
|----|---------|---|

# Log Shipping

Last updated : 2025-04-21 18:53:27

The database audit service of TencentDB for MySQL supports the log shipping feature. Database audit logs of TencentDB for MySQL instances can be collected and shipped to Cloud Log Service (CLS) for unified management and analysis or to TDMQ for CKafka (CKafka) for real-time stream computing. This document describes how to configure the log shipping feature for database audit in the console.

### Prerequisites

Prerequisites for shipping logs to CLS:
Before using this feature, make sure you have activated CLS.
Database audit has been enabled.
The instance is running.
Prerequisites for shipping logs to CKafka:
CKafka instances have been purchased.
Database audit has been enabled.
The instance is running.

### Supported Versions and Architectures

MySQL 5.6 20180101 and later versions. MySQL 5.7 20190429 and later versions. MySQL 8.0 20210330 and later versions. The instance architecture is two-node, three-node, or Cluster Edition.

### Log Shipping Billing

The feature of shipping TencentDB for MySQL database audit logs to CLS involves the third-party independently billed cloud service CLS. For billing details, see Cloud Log Service > Billing Overview.

The feature of shipping TencentDB for MySQL database audit logs to CKafka involves the third-party independently billed cloud service CKafka. For billing details, see TDMQ for CKafka > Billing Overview.

After the log shipping feature is enabled for database audit of TencentDB for MySQL, traffic fees will be incurred. The fees are charged based on the traffic of shipped logs. For details, see the table below. **Note:** 

After the log shipping feature is enabled, traffic fees are incurred. The system charges traffic fees incurred by this feature only once, regardless of whether logs are shipped to one destination (CLS or CKafka) or two destinations (CLS and CKafka).

| Billing Item: Audit Log Traffic |                                                            |
|---------------------------------|------------------------------------------------------------|
| Chinese Mainland (USD/GB)       | Hong Kong (China) and Other Countries and Regions (USD/GB) |
| 0.05882353                      | 0.08823529                                                 |

### Log Shipping Traffic Monitoring

After the log shipping feature is enabled, you can use the monitoring feature to learn about the real-time shipping traffic generated by log shipping.

| Monitoring<br>Metric Name | Callable Metric<br>Name | Unit | Metric Description                                      |
|---------------------------|-------------------------|------|---------------------------------------------------------|
| Shipping traffic          | AuditDeliverRate        | MB   | Shipping traffic generated by the log shipping feature. |

You can find an instance with the log shipping feature enabled in the audit instance list, click the monitoring icon in the **Log Shipping** column, and view the shipping traffic monitoring data.

### Log Shipping Status Display

As shown above, the audit log shipping status of instances is displayed in the **Log Shipping** column on the Database Audit page in the TencentDB for MySQL console. The descriptions of each shipping status are as follows. **CKafka**: Indicate that you have enabled shipping database audit logs of an instance to CKafka. **CLS**: Indicate that you have enabled shipping database audit logs of an instance to CLS. **Disabled**: Indicate that you have not enabled shipping database audit logs of an instance.

### **Related Documentation**

To configure shipping database audit logs to CLS and CKafka, see the steps in the following tabs. Operations About Shipping to CLS Operations About Shipping to CKafka

©2013-2025 Tencent Cloud International Pte. Ltd.

#### Enabling Log Shipping to CLS

1. Log in to the TencentDB for MySQL console.

2. Click Database Audit in the left sidebar.

3. Select a region at the top, go to the **Audit Instance** page, click **Audit Storage Status**, and select the **Enabled** option to filter instances with database audit enabled.

4. Find the target instance in the audit instance list (or filter by resource attributes in the search box) and choose More

> Configure Log Shipping in the Operation column.

5. (Skip this step if CLS has already been activated.) Click **go to activate** in the pop-up sidebar to activate CLS.

6. (Skip this step if CLS has already been activated.) Return to the console after activation and click Activation

**Completed** in the pop-up window for activation confirmation.

#### Note:

During the activation process, the system will verify whether activation is successful. If the system prompts that activation has failed, wait for a while and try again.

7. (Skip this step if CLS has already been authorized.) Click **Go to Authorize** in the sidebar and click **Grant** in the **Service Authorization** pop-up window.

#### Note:

During the authorization process, the system will verify whether authorization is successful. If the system prompts that authorization has failed, wait for a while and try again.

8. Click Enable now in the Shiping to CLS area in the sidebar.

9. Complete the following configurations in the pop-up window and click **Enable now**.

| Parameter                       | Description                                                                                                    |
|---------------------------------|----------------------------------------------------------------------------------------------------|
| Destination region              | Select the region for log shipping. If CLS supports the region of the database instance, the instance region will be selected by default. You can also select other available regions. If CLS does not support the region of the database instance, you can select another region supported by CLS.                                                                                                    |
| Log topic operations            | Available options: Select existing log topic and Create log topic.                                                                                                    |
| Select<br>existing log<br>topic | If you choose the Select existing log topic option, you need to select an existing logset and log topic.<br>Logset: Logsets classify log topics to facilitate log topic management. You can filter existing logsets in the search box.<br>Log topic: A log topic is the basic unit for collecting, storing, retrieving, and analyzing log data.<br>You can filter log topics of the selected logset in the search box. |
|                                 |                                                                                                    |

| Create Log | If you choose the Create log topic option, you need to create a log topic and add it to an            |
|------------|----------------------------------------------------------------------------------------------------|
| Торіс      | existing logset or a newly created logset.                                                            |
|            | Log topic: A log topic is the basic unit for collecting, storing, retrieving, and analyzing log data. |
|            | You need to create a log topic.                                                                       |
|            | Select the existing logset: The log topic to be created will be added to an existing logset. If you   |
|            | select this option, you can filter existing logsets in the search box.                                |
|            | Create logset: The log topic to be created will be added to a newly created logset. If you select     |
|            | this option, you need to create a logset.                                                             |
|            |                                                                                                    |

#### Viewing Information About Log Shipping to CLS

After the feature of shipping database audit logs to CLS is enabled for an instance, you can view the relevant information on log shipping to CLS (view the logset and log topic for log shipping).

1. Log in to the TencentDB for MySQL console.

2. Click **Database Audit** in the left sidebar.

3. Select a region at the top, find the target instance on the **Audit Instance** page (or filter by resource attributes in the search box), and choose **More** > **Configure Log Shipping** in the **Operation** column.

4. View the log shipping information in the pop-up sidebar.

5. Click the logset name, log topic name, or Search and Analysis button to view relevant log shipping information in the CLS console.

#### **Disabling Log Shipping to CLS**

#### Note:

After log shipping is disabled, database audit logs of an instance will no longer be shipped. Note: After log shipping is disabled, only the shipping of new logs is stopped. The existing logs are still stored in the log topics until they expire, and storage fees will continue to be incurred during this period. If you need to delete the log topics, go to Log Topic Management.

1. Log in to the TencentDB for MySQL console.

2. Click **Database Audit** in the left sidebar.

3. Select a region at the top, find the target instance on the **Audit Instance** page (or filter by resource attributes in the search box), and choose **More** > **Configure Log Shipping** in the **Operation** column.

4. Click **Disable Shipping** in the upper right corner of the **Ship to CLS** area in the pop-up sidebar.

5. Read the precautions in the pop-up window, select **Disable**, and click **Confirm**.

#### **Enabling Log Shipping to CKafka**

- 1. Log in to the TencentDB for MySQL console.
- 2. Click Database Audit in the left sidebar.

3. Select a region at the top, go to the **Audit Instance** page, click **Audit Storage Status**, and select the **Enabled** option to filter instances with database audit enabled.

4. Find the target instance in the audit instance list (or filter by resource attributes in the search box) and choose **More** 

> Configure Log Shipping in the Operation column.

5. (Skip this step if CKafka has already been activated.) Click **go to activate** in the pop-up sidebar to activate CKafka.

6. (Skip this step if CLS has already been activated.) Return to the console after activation and click **Activation Completed** in the pop-up window for activation confirmation.

#### Note:

During the activation process, the system will verify whether activation is successful. If the system prompts that activation has failed, wait for a while and try again.

7. (Skip this step if CLS has already been authorized.) Click Go to Authorize in the sidebar and click Grant in the

Service Authorization pop-up window.

#### Note:

During the authorization process, the system will verify whether authorization is successful. If the system prompts that authorization has failed, wait for a while and try again.

8. Click Enable Immediately in the Ship to TDMQ for Ckafka area in the pop-up sidebar.

9. Complete the following configurations in the pop-up window and click **OK**.

| Parameter          | Description                                                                                                    |
|--------------------|----------------------------------------------------------------------------------------------------|
| Target Region      | Select the region for log shipping. If CKafka supports the region of the database instance, the instance region will be selected by default. You can also select other available regions. If CKafka does not support the region of the database instance, you can select another region supported by CKafka. |
| Ckafka<br>Instance | Select a CKafka instance in the target region.                                                                                                    |
| Торіс              | Select a topic for shipping. If no topic is available, you can create one. For operations, see Creating Topic.                                                                                                    |

#### Viewing Information About Log Shipping to CKafka

After the feature of shipping database audit logs to CKafka is enabled for an instance, you can view the relevant information on log shipping to CKafka (view the CKafka instance ID, CKafka topic ID/name, region, and creation time for log shipping).

1. Log in to the TencentDB for MySQL console.

2. Click **Database Audit** in the left sidebar.

3. Select a region at the top, find the target instance on the **Audit Instance** page (or filter by resource attributes in the search box), and choose **More** > **Configure Log Shipping** in the **Operation** column.

4. View the log shipping information in the pop-up sidebar.

5. Click the CKafka instance ID, CKafka topic ID/name, and Message Query button to view instance details and query messages in the CKafka console.

#### **Modifying Shipping Settings**

After database audit log shipping to CKafka is enabled, you change the CKafka instance, region, or topic (CKafka topic ID/name) if needed. For details, see the steps below.

1. Log in to the TencentDB for MySQL console.

2. Click Database Audit in the left sidebar.

3. Select a region at the top, find the target instance on the **Audit Instance** page (or filter by resource attributes in the search box), and choose **More** > **Configure Log Shipping** in the **Operation** column.

4. Click **Modify Shipping** in the upper right corner of the **Ship to TDMQ for Ckafka** area in the pop-up sidebar.

5. Select another CKafka instance, region, or topic (CKafka topic ID/name) in the pop-up window and click **OK**.

#### **Disabling Log Shipping to CKafka**

#### Note:

After log shipping is disabled, database audit logs of an instance will no longer be shipped. Note: After log shipping is disabled, only the shipping of new logs is stopped. The existing logs are still stored on CKafka until they expire, and storage fees will continue to be incurred during this period. If you need to delete messages, go to the CKafka console.

1. Log in to the TencentDB for MySQL console.

2. Click **Database Audit** in the left sidebar.

3. Select a region at the top, find the target instance on the **Audit Instance** page (or filter by resource attributes in the search box), and choose **More** > **Configure Log Shipping** in the **Operation** column.

4. Click Disable Shipping in the upper right corner of Ship to TDMQ for Ckafka area in the pop-up sidebar.

5. Read the precautions in the pop-up window, select **Disable**, and click **Confirm**.

### References

Relevant CLS documents: Logset Managing Log Topics Dashboard Data Processing Retrieval and Analysis Relevant CKafka documents:

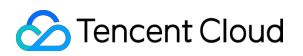

Querying Message

# **Configuring Post-Event Alarms**

Last updated : 2024-08-16 11:10:02

Event alarms related to the database audit function have been integrated into TCOP and EB. If you have configured **Risk Level** and select **Send alarm notification** in your rule template, audit logs matching the rule template will trigger an alarm notification to the bound users. On the Tencent Cloud Observability Platform (TCOP), users can also view the alarm history, manage alarm policies (alarm switch), and shield alarms. Configuring event alarms for database audit can assist users in promptly receiving risk warnings and swiftly pinpointing problematic audit logs. This document describes how to configure event alarms for instances that have database audit enabled from TCOP and EB.

### Prerequisites

You have enabled the audit service. For more information, see Enabling Audit Service.

### Configuring Event Alarms through TCOP

#### **Creating an Alarm Policy**

1. Log in to the TCOP console and select Alarm Configuration > Alarm Policy > Policy Management on the left sidebar.

2. On the policy management page, click **Create Policy**.

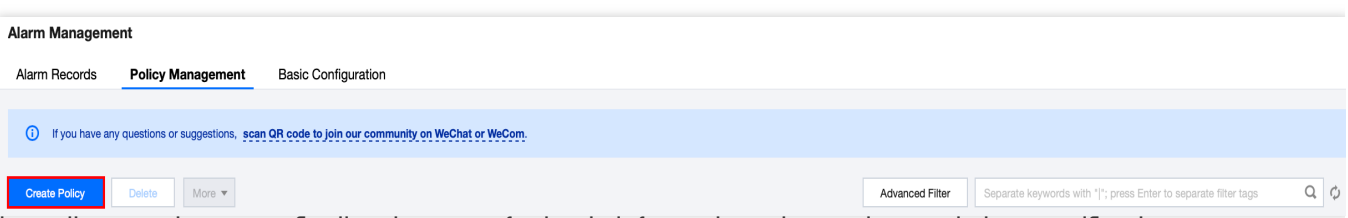

3. On the policy creation page, finalize the setup for basic information, alarm rules, and alarm notifications.

#### Policy Type: Select CDB > MySQL > MASTER.

**Alarm Object**: The object instance to be associated can be found by selecting the region where the object is located or searching for the instance ID of the object.

**Trigger Condition**: Locate "Event Alarm", click **Add Event**, add alarm events **AuditLowRisk**, **AuditMediumRisk**, or **AuditHighRisk** based on the actual risk level for which the alarm is needed.

**Configure Alarm Notification**: You can select a preset or custom notification template. Each alarm policy can be bound to three notification templates at most. For more information, see Creating Notification Template.

Select Template

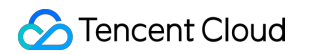

| You have selected 1 notification template, and 2 more can be | selected.                |   |
|--------------------------------------------------------------|--------------------------|---|
| Search for notification template                             |                          | Q |
| Notification Template Name                                   | Included Operations      |   |
| Pre e                                                        | Recipient: 1             |   |
| bl                                                           | Recipient: 1             |   |
| ×                                                            | Recipient: 1             |   |
| Total items: 3                                               | 20 v / page 4 1 / 1 page | Þ |
| _                                                            |                          |   |

| Create Notifi            | cation Template                                                                     | ;      |
|--------------------------|-------------------------------------------------------------------------------------|--------|
| Basic Info               |                                                                                     |        |
| Template<br>Name         | Up to 60 characters                                                                 |        |
| Notification<br>Type (j) | Alarm Trigger Alarm Recovery                                                        |        |
| Notification<br>Language | English 💌                                                                           |        |
| Tag                      | Tag Key Tag Value 🔻 🗙                                                               |        |
|                          | + Add (2) Tag Clipboard                                                             |        |
| Notifications            | (Fill in at least one item)                                                         |        |
| User                     | You can add a user only for receiving messages.                                     |        |
| Notification             | Recipient Viser  Add User  Add User                                                 | Delete |
|                          | Notification 🔽 Mon 🔽 Tue 🔽 Wed 🗹 Thu 🗹 Fri 🔽 Sat 🗹 Sun<br>Cycle                     |        |
|                          | Notification<br>Period                                                              |        |
|                          | Receiving VEmail VSMS<br>Channel                                                    |        |
|                          | Add User Notification                                                               |        |
|                          |                                                                                     |        |
| (i)                      | Add API Callback                                                                    |        |
|                          | It supports pushing to the WeCom group robot Try Now 🗹                              |        |
| Ship to CLS              | Enable (i)                                                                          |        |
|                          |                                                                                     |        |
|                          | Please select a region V Select a log topic V Create Log Topic V Create Log Topic V |        |
| Complete                 |                                                                                     |        |
| Complete                 |                                                                                     |        |

4. With everything correctly set, click Complete.

#### Associating Alarm Objects

After creating an alarm policy, you can associate it with other alarm objects (those instances which are consistent with the policy). When instances match the rule content in the rule template and have the added risk level, and the alarm policy of the rule template is set to **send alarm**, the generated audit logs will trigger an alarm notification.

- 1. On the alarm policy list, click the **Policy Name** to enter the alarm policy management page.
- 2. On the alarm policy management page, click **Add Object** in the **Alarm Object** column.
- 3. In the pop-up dialog box, select the alarm objects to be associated with, and click **OK**.

#### Viewing Alarm Records, Managing Alarm Policies (Alarm On-Off), and Silencing Alarms

You can view relevant event alarm histories or manage alarm policies and create silencing alarm through TCOP. For relevant operations, see the following guidelines: Viewing Alarm Records Alarm On-Off

Silencing Alarms

### Configuring Event Alarms through EB

#### Step 1: Activating the EB Service

Tencent Cloud EB utilizes Cloud Access Management (CAM) for its permissions management. CAM is a service provided by Tencent Cloud meant to aid users in securely managing the access permissions of resources within their Tencent Cloud accounts. Users can use CAM to create, manage, and terminate users (groups) and employ identity and policy management to govern other user's access to Tencent Cloud resources. To use the EB EventBridge, you must first activate the service on the product page. For information on how to activate this service for your root account and delegate authorization to sub-accounts, see Activating EB.

#### Step 2: Configuring Event Alarms Related to TencentDB for MySQL Database Audit

After activating the EB service, you need to select the types of event sources to connect to EB. Currently, you can select monitoring events generated by TencentDB for MySQL database audit as the event source to connect to EB. **Note:** 

All operational events such as alarms and audits generated by TencentDB for MySQL will be delivered to the

Tencent Cloud service event bus by default. This process cannot be altered or edited.

Upon activation of Tencent Cloud EB service, a default Tencent Cloud service event bus is automatically created in the **Guangzhou** region. Alarm events (monitoring and auditing events) generated by TencentDB for MySQL will then be automatically delivered to it.

- 1. Log in to the EB Console.
- 2. Select the Guangzhou region at the top.
- 3. Click on the **default** event bus under Tencent Cloud service event bus.

| Event Bus Region (S) Guangzhou (2) *                                                                                                    |                        |                                                                     |                     | Tutorial 😒 Event Bus Docu                                                                                                    |
|----------------------------------------------------------------------------------------------------|------------------------|---------------------------------------------------------------------|---------------------|----------------------------------------------------------------------------------------------------|
| Event Bridge Introduction<br>A secure, stable and efficient serverless event management platform. As an automatic collection, processing<br>and distribution channel of stream data and events, EventBridge enables fast connection of event sources a<br>target objects through visual configurations. It now connected with most of Tencent Cloud services. | g<br>ind<br>CVM events | Event bus category Custom event bus Tencent Cloud service event bus | €<br>Eventrule      | Delivery target         Image: Tencent Cloud Observability Platform         Image: Tencent Cloud Observability Platform         Image: Tencent |
|                                                                                                    |                        |                                                                     |                     |                                                                                                    |
| Tencent Cloud service event bus ①                                                                                                    |                        |                                                                     |                     |                                                                                                    |
| Event bus name Event bus configuration                                                                                                    | Event                  | t bus description                                                   | Last update time    | Operation                                                                                                    |
| default_platform Platform Event Bus                                                                                                    |                        | 1. Sec. 1.                                                          | 2023-11-27 16:06:55 | Publish event Edit Delete                                                                                                    |
| default Tencent Cloud service event bu                                                                                                    | JS I                   |                                                                     | 2022-11-09 17:17:15 | Publish event Edit Delete                                                                                                    |

4. On the default event bus details page, click Manage Event Rules.

|         | <ul> <li>Details of default event bus</li> </ul> |               |  |  |  |  |  |
|---------|--------------------------------------------------|---------------|--|--|--|--|--|
|         | Basic information                                | Query events  |  |  |  |  |  |
|         | Manage Event Rules                               |               |  |  |  |  |  |
| 5. On t | he redirected page,                              | click Create. |  |  |  |  |  |

| Create | Event rule | 🔇 Guangzhou 🔻 | Event Bus | default | T |
|--------|------------|---------------|-----------|---------|---|
|        | Create     |               |           |         |   |

#### 6. After you finish the following configurations on the Create Event Rule page, click Next.

| Parameter        | Description                                                                                                    |
|------------------|----------------------------------------------------------------------------------------------------|
| Rule name        | Enter the rule name. It should contain 2-60 characters in the form of letters, digits, underscores, and hyphens. It must start with a letter and end with a digit or a letter.  |
| Rule description | Provide rule description using digits, English and Chinese characters, and commonly used punctuation, not exceeding 200 characters.                                             |
| Tag              | Decide whether to enable the Tag. Once it is enabled, you can add Tags to this event rule.                                                                                      |
| Data conversion  | Event data conversion facilitates easy processing of event content. For example, you can extract, parse, and remap fields in events before delivering them to the event target. |
| Event sample     | An event structure sample is provided for your reference for event matching rule setting-<br>up. You can locate the target template under event examples as a reference point.  |

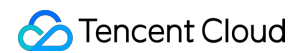

| Rule pattern          | Both form template and custom events are supported, but form template is recommended.                                                              |
|-----------------------|----------------------------------------------------------------------------------------------------|
| Tencent Cloud service | Choose TencentDB for MySQL.                                                                                                    |
| Event Type            | Select the required event types related to database audit alarms (AuditLowRisk, AuditMediumRisk, AuditHighRisk)                                    |
| Test match rule       | Choose the event type template selected in the event example, and then click on test matching rules. If the test passes, proceed to the next step. |

#### Note:

To receive event alarms from specified instances, the rule configuration is as follows:

```
{
   "source":"cdb.cloud.tencent",
   "subject":"ins-xxxxx"
}
```

This signifies that only events originating from TencentDB for MySQL with the instance ID of ins-XXX can be disseminated through rule matching. Other events will be discarded and will not reach the user.

An array mode can also be used to match multiple resources:

```
{
  "source":"cdb.cloud.tencent",
  "subject":["ins-xxxxx","ins-xxxxx"]
}
```

7. In the event target tab, complete the following configurations, check **Enable event rules now**, and click **Complete**.

| Rule pattern                 | Delivery target                                                                                                    |
|------------------------------|----------------------------------------------------------------------------------------------------|
| Delivery targe               |                                                                                                    |
| Trigger meth                 | Notification message ()                                                                                                    |
| Message ten                  | plate  Monitoring alert template  General notification template                                                                                                    |
| Alert content                | Chinese O English                                                                                                    |
| Notification r               | publishing channel 💌                                                                                                    |
| publishing c<br>Recipients • | User -                                                                                                    |
| Notification p               | eriod * 09:30:00 ~ 23:30:00                                                                                                    |
| Delivery met                 | nod • (i) 🗸 Email 🗸 SMS 🗌 Phone 🗌 Message center                                                                                                    |
| Add<br>Enable er<br>Back     | rent rules now                                                                                                    |
| Parameter                    | Description                                                                                                    |
| Trigger method               | Choose message notification.                                                                                                    |
| Message template             | Support for selecting either a monitoring alarm template or a general notification template.                                                                                                    |
| Alarm content                | Support for selecting either Chinese or English.                                                                                                    |
| Notification method          | Support for selecting API callback, publishing channel, or all methods. The following settings will use publishing channel as an example.                                                                                                    |
| Recipients                   | Select a recipient user or user group.                                                                                                    |
| Notification period          | Customize the notification period.                                                                                                    |
| Receive method               | Select the receive channel. An SMS message is limited to 500 characters, and a phone message is limited to 350 characters. Events with excessively long descriptions (possibly due to causes such as overly lengthy instance names) will not be pushed. You are advised to configure multiple channels concurrently. |

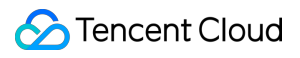

#### Note:

If you need to configure multiple event targets, feel free to click on Add.

8. After the event rule is created, you can locate and manage it in the event rule list.

# Modifying Audit Rule

Last updated : 2024-07-22 13:05:45

This document describes how to modify the audit rule in the console.

### Prerequisite

You have enabled the audit service. For more information, see Enabling Audit Service.

### Note

The audit rule can be changed from full audit to rule-based audit or vice versa.

After the audit rule is modified, the modification will be applied to the selected instance.

You're allowed to modify the rule type, parameter field, operator, and characteristic string for an audit rule. You can add or remove the items but must keep at least one of them. For detailed directions, see Enabling Audit Service > Set the audit rule.

### Modifying the audit rule for one instance

- 1. Log in to the TencentDB for MySQL console.
- 2. On the left sidebar, click **Database Audit**.
- 3. Select Region at the top, click the Audit Instance tab, and click Enabled to filter audit-enabled instances.
- 4. Find the target instance in the audit instance list, or search for it by resource attribute in the search box, and select

More > Modify Audit Rule in the Operation column.

5. In the Modify Audit Rule window, modify the audit rule and click OK.

### Batch modifying the audit rule

#### Note:

The audit rule can be changed from full audit to rule-based audit or vice versa.

After the audit rule is modified, the modification will be applied to the selected instance.

You're allowed to modify the rule type, parameter field, operator, and characteristic string for an audit rule. You can add or remove the items but must keep at least one of them. For detailed directions, see Enabling Audit Service > Set the audit rule.

1. Log in to the TencentDB for MySQL console.

2. On the left sidebar, click **Database Audit**.

3. Select **Region** at the top, click the **Audit Instance** tab, and click **Enabled** to filter audit-enabled instances.

4. Find the target instances in the audit instance list, or search for them by resource attribute in the search box. Then, click **Modify Audit Rule** above the list.

5. In the **Modify Audit Rule** window, modify the audit rule and click **OK**.

#### Note:

The **Batch Modify Audit Rule** window displays the audit rules both before and after the modification to make comparisons easier. The new rules will be applied to the selected instances. Therefore, proceed with caution.

# **Modifying Audit Services**

Last updated : 2023-12-06 15:06:08

This document describes the procedure of modifying the audit service on the console.

#### Note:

If you choose to extend the log retention period, the change will be enforced immediately. If you choose to shorten the log retention period, logs that have exceeded their storage period will be cleaned immediately. If you configure that data in recent n days is stored in the frequent access storage, data exceeding the n days threshold will be automatically reallocated to the infrequent access storage. As the duration of frequent access storage extends, audit data compliant with the retention duration will be automatically migrated from infrequent to frequent access storage.

### Prerequisites

You have enabled the audit service. For more information, see Enabling Audit Service.

### Modifying the Audit Service of one Individual Instance

#### 1. Log in to the TencentDB for MySQL console.

#### 2. On the left sidebar, choose Database Audit.

3. After selecting the desired **Region** at the top, proceed to the **Audit Instances** page, and then click **Audit Status** and select the **Enabled** option to filter the instances with audit enabled.

4. Locate the target instance in the **Audit Instances** list (or you can quickly find it by filtering resource attributes in the search box), and in the **Operation** column, select **More** > **Modify Audit Service**.

| Enable Database Audit Di | sable Database Audit | Modify Audit Rule | Modify Audit Service                                                              |                                                               |              |                 |         | Separate ke | aywords with " "; press Enter to s | eparate filter | Q                        |
|--------------------------|----------------------|-------------------|-----------------------------------------------------------------------------------|---------------------------------------------------------------|--------------|-----------------|---------|-------------|------------------------------------|----------------|--------------------------|
| Instance ID / Name       | Audit Status 🔻       | Audit Mode ▼      | Log Retention Period                                                              | Stored Log Size                                               | Audit Rule   | Project Y       | Tag (ke | y: value)   | Enablement Time                    | Operatio       | m                        |
| cdb-                     | Enabled              | Full Audit        | Total storage period: 30<br>day(s)<br>Frequent access storage<br>period: 7 day(s) | Total storage size: 0 MB<br>Frequent access storage size:0 MB | Default proj | Default project |         |             | 2023-11-27 16:21:37                | View Aud       | dit Log                  |
|                          |                      |                   | Infrequent access storage<br>period: 23 day(s)                                    | initiquent docess storage size, o mb                          |              |                 |         |             |                                    | Mo             | dify Audit<br>dify Audit |
| cdb-2                    | Disabled             |                   |                                                                                   |                                                               |              | Default project |         |             |                                    | Ena            | se                       |

5. On the **Modify Audit Service** page, after adjusting the **Log Retention Period** or the **Frequent Access Storage Period**, click **OK**.

| (i) 1. If you choose to extend the log<br>shorten the log retention perio                                                                     | g retentio<br>d, expire                          | n period<br>d logs wi                                  | , the char<br>II be clea               | ige will take<br>red immedia              | effect ir<br>ately.                | nmediate                                 | y; if you c                          | hoose to                           |                           | >  |
|----------------------------------------------------------------------------------------------------|--------------------------------------------------|--------------------------------------------------------|----------------------------------------|-------------------------------------------|------------------------------------|------------------------------------------|--------------------------------------|------------------------------------|---------------------------|----|
| 2. If you configure to store the data transitioned to infrequent acceleration that falls in the period will be a For more information, see Do | ata of the<br>ess storaç<br>automatic<br>cumenta | last n da<br>ge. After<br>ally migr<br><u>tion</u> 🖸 . | ays in frec<br>the freque<br>ated from | uent access<br>ent access s<br>infrequent | s storage<br>storage p<br>access s | e, older da<br>period is e<br>storage to | ata will be<br>extended,<br>frequent | automati<br>the audit<br>access st | ically<br>data<br>torage. |    |
| Configure Audit                                                                                                    |                                                  |                                                        |                                        |                                           |                                    |                                          |                                      |                                    |                           |    |
| Log Retention Period (day)                                                                                                    | 0                                                | 7                                                      | 30                                     | 90                                        | 180                                | 365                                      | 1095                                 | 1825                               | 180                       | •  |
| Frequent Access Storage Period (day)                                                                                                    | 30                                               |                                                        | •                                      |                                           |                                    |                                          |                                      |                                    |                           |    |
| Infrequent Access Storage Period (day)                                                                                                    | <b>150</b> (Au<br>specifi                        | dit logs<br>ed freque                                  | will be au<br>ent acces                | tomatically t<br>s storage pe             | ransitior<br>eriod)                | ned to infr                              | equent ac                            | cess stor                          | rage after ti             | ne |
| Frequent Access Storage Fees                                                                                                    |                                                  |                                                        |                                        | USD/GB/h                                  | r                                  |                                          |                                      |                                    |                           |    |
|                                                                                                    |                                                  |                                                        |                                        | USD/GB/h                                  | r                                  |                                          |                                      |                                    |                           |    |
| Infrequent Access Storage Fees                                                                                                    |                                                  |                                                        |                                        |                                           |                                    |                                          |                                      |                                    |                           |    |

### Modifying Audit Services in Batches

1. Log in to the TencentDB for MySQL console.

2. On the left sidebar, choose Database Audit.

3. After selecting a **Region** at the top, click on **Audit Status** and select **Enabled** on the **Audit Instances** page to filter instances without active audit process.

4. Find the target instances in the **Audit Instance** list, or expediently locate them using resource attribute filters in the search bar. On the **Audit Instance** page, select multiple target instances, and then click **Modify Audit Service** located above the list.

|   | Enable Database Audit | Disable Database Audit | Modify Audit Rule | Modify Audit Service                                                                                                    |
|---|-----------------------|------------------------|-------------------|----------------------------------------------------------------------------------------------------|
| 1 | Instance ID / Name    | Audit Status <b>T</b>  | Audit Mode ▼      | Log Retention Period                                                                                                    |
|   | cd cd                 | Enabled                | Full Audit        | Total storage period: 30<br>day(s)<br>Frequent access storage<br>period: 7 day(s)<br>Infrequent access storage<br>period: 23 day(s) |

5. On the **Modify Audit Service** page, after adjusting the **Log Retention Period** or the **Frequent Access Storage Period**, click **OK**.

#### Note:

For ease of comparison, the Batch Modify Audit Service page will display the log retention period both before and after modification. After the adjustment, the selected instances will collectively begin to adapt to the new log retention period. Therefore, ensure the modifications are accurate before proceeding.

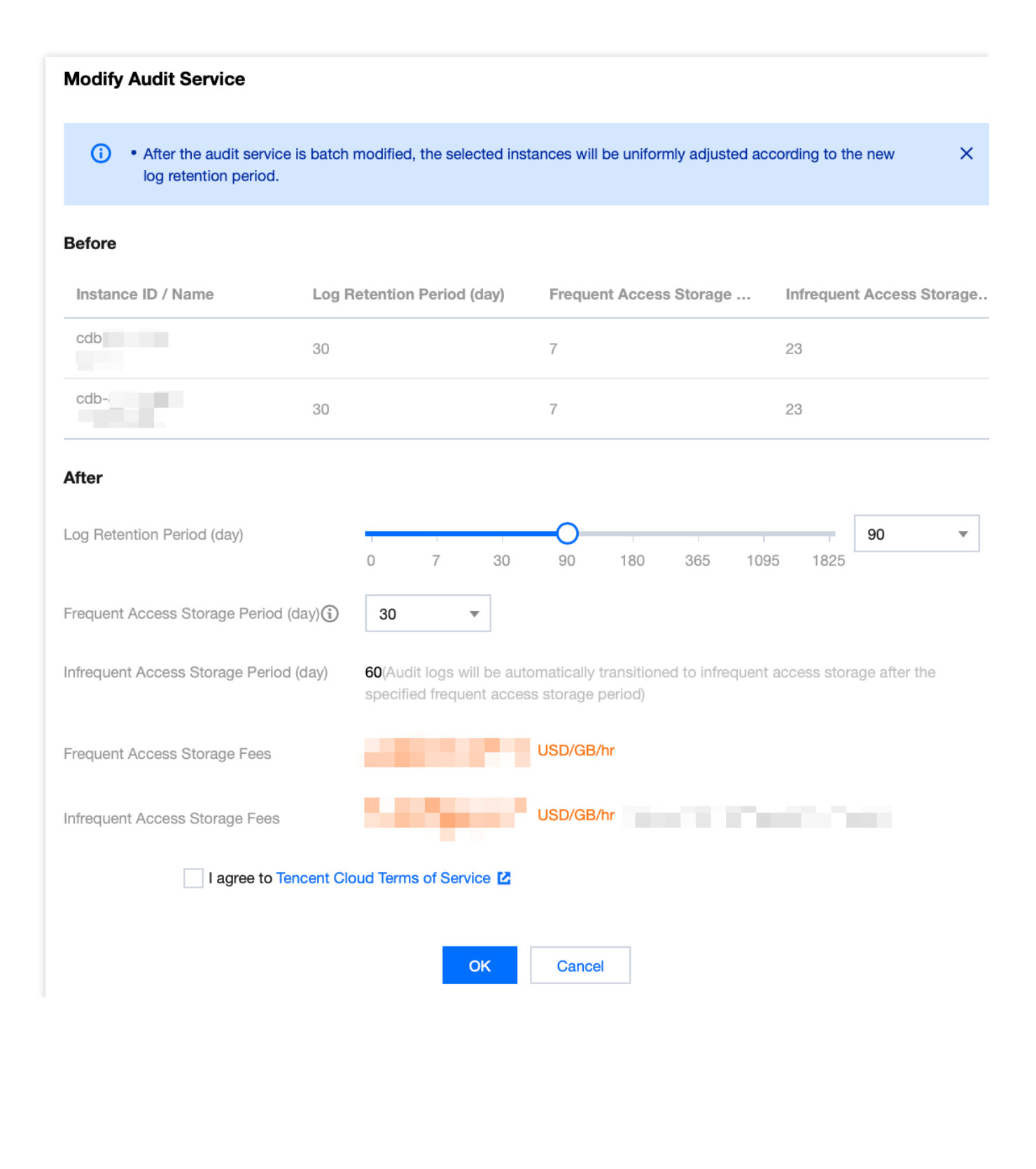

# **Disabling Audit Service**

Last updated : 2024-07-22 13:06:08

This document describes how to disable the audit service in the console.

#### Note:

After the audit service is disabled, instances will no longer be audited, and historical audit logs will be cleared.

### Prerequisite

You have enabled the audit service. For more information, see Enabling Audit Service.

### Directions

1. Log in to the TencentDB for MySQL console.

2. On the left sidebar, click Database Audit.

3. Select **Region** at the top, click **Audit Instance** tab, click **Audit Status**, and click **Enabled** to filter the auditenabled instances.

4. Find the target instance in the **Audit Instance** list, or search for it by resource attribute in the search box, and select **More** > **Disable** in the **Operation** column.

Note:

You can batch disable the audit service for multiple target instances by selecting them in the audit instance list and clicking **Disable Database Audit** above the list.

5. In the **Disable Database Audit** window, confirm that everything is correct and click **OK**.

6. After confirmation, the disablement result will be displayed in the result column. You can click **View Task** to enter the task list and view the details.

# Audit Rule Template Viewing Rule Template List

Last updated : 2023-11-28 19:36:51

This document describes how to view the rule template list in the console.

### Viewing the rule template list and template details

- 1. Log in to the TencentDB for MySQL console.
- 2. On the left sidebar, click Database Audit.
- 3. Select a **region** and click **Rule Template**.

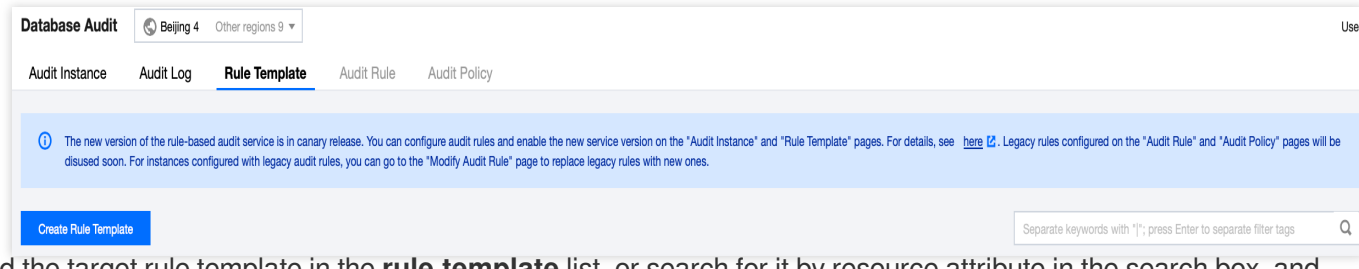

4. Find the target rule template in the **rule template** list, or search for it by resource attribute in the search box, and click **Details** in the **Operation** column.

5. In the pop-up window, you can switch to view **Basic Information**, **Parameter Settings**, **Associated Instances**, and **Modification History** of the rule template.

| Rule Template Details 🕞 Modification Record X |                                |                      |  |
|-----------------------------------------------|--------------------------------|----------------------|--|
| Basic Info                                    | Parameters Settings            | Associated Instances |  |
| Rule Template ID                              | cdb-                           |                      |  |
| Name                                          | -                              |                      |  |
| Risk Level                                    | Low risk                       |                      |  |
| Alarm Policy                                  | Do not send alarm notification |                      |  |
| Description                                   |                                |                      |  |
| Creation Time                                 | 2023-08-22 17:05:51            |                      |  |
| Update Time                                   | 2023-08-22 17:05:50            |                      |  |
|                                               | Close                          |                      |  |

### Tool list

| Tool                | Description                                                                                                    |
|---------------------|----------------------------------------------------------------------------------------------------|
| Search box          | You can click<br>to filter rule templates by resource attributes such as ID and name. Separate multiple<br>keywords by vertical bar "                        |
| Revision<br>History | Click<br>to navigate to the Revision History page where you can globally view the history of any<br>changes made to the rule templates in a specific region. |
| Refresh             | You can click to refresh the list.                                                                                                    |

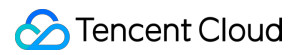

### Template list fields

| Field                   | Description                                                                                                    |
|-------------------------|----------------------------------------------------------------------------------------------------|
| Rule Template<br>ID     | ID of the rule template.                                                                                                    |
| Name                    | Name of the rule template.                                                                                                    |
| Associated<br>Instances | Displays the number of instances associated with the respective rule template. Clicking on the number of instances reveals detailed information about the associated instances, including Instance ID, audit types, and more.                                                                |
| Risk Level              | Displays the risk level (low, medium, high) of the respective rule template and supports filtering.                                                                                                    |
| Alarm Policy            | Displays the alarm policy (No Alarm, Send Alarm) of the corresponding rule template and supports filtering.                                                                                                    |
| Description             | Remarks of the rule template.                                                                                                    |
| Creation Time           | Creation time of the rule template in the format of year-month-day hour:minute:second.                                                                                                    |
| Operation               | Details, where you can view the <b>Basic Information</b> , <b>Parameter Settings</b> , <b>Associated</b><br><b>Instances</b> , and <b>Modification History</b> of the rule template.<br>Edit, where you can modify the content of the rule template.<br>Delete, to remove the rule template. |

### **Relevant operations**

Creating Rule Template Modifying Rule Template Deleting Rule Template

# **Creating Rule Template**

Last updated : 2024-08-16 11:08:24

This document describes how to create a rule template in the console.

#### Note:

Starting from September 202325, the relationship between rule templates and audit instances has transitioned from **initialization** to **strong association**. Alterations to the rule template content will **synchronously impact** the audit rules applied to the instances bound to the said rule template.

A rule template allows up to 5 characteristic strings for a single parameter field, with each string being separated by vertical bar "|".

### Directions

- 1. Log in to the TencentDB for MySQL console.
- 2. On the left sidebar, click **Database Audit**.
- 3. Select **Region** and click **Rule Template**.
- 4. In the template list, click **Create Rule Template**.

|          | Audit Instance                | Audit Log                                      | Rule Template                                                | Audit Rule                                   | Audit Policy                                                                                                    |                                                                        |         |
|----------|-------------------------------|------------------------------------------------|--------------------------------------------------------------|----------------------------------------------|----------------------------------------------------------------------------------------------------|------------------------------------------------------------------------|---------|
|          | The new verse<br>disused soor | sion of the rule-base<br>h. For instances conf | d audit service is in canary<br>figured with legacy audit ru | release. You can co<br>les, you can go to th | nfigure audit rules and enable the new service version on the "Audit Instance" and "Rule Template" pages. For details, see here 🗹.<br>he "Modify Audit Rule" page to replace legacy rules with new ones. | Legacy rules configured on the "Audit Rule" and "Audit Policy" pages w | vill be |
|          | Create Rule Temple            | ate                                            |                                                              |                                              |                                                                                                    | Separate keywords with " "; press Enter to separate filter tags        | Q       |
| 5. In th | e Create                      | Rule R                                         | <b>Femplate</b>                                              | window                                       | w, set the following configuration items and click (                                                                                                    | OK.                                                                    |         |

|                                                                                                    | Create Ru                                                                                                    | ule Templa                                                                     | te                                                                                                    |                                                |  |  |  |  |
|----------------------------------------------------------------------------------------------------|----------------------------------------------------------------------------------------------------|--------------------------------------------------------------------------------|----------------------------------------------------------------------------------------------------|------------------------------------------------|--|--|--|--|
|                                                                                                    | <ul> <li>1.</li> <li>2.</li> </ul>                                                                                                    | The relationsl<br>2023. That m<br>to the rule ter<br>Up to 5 chara<br>bar " ". | nip between rule templates and audit instances will be changed from no binding to strong binding on Sep<br>eans the modification of the rule template content will impact the audit rules applied to the instances tha<br>nplate.<br>Incteristic strings can be configured in a single parameter field of the rule content and should be separate | ptember 25, X<br>tt are bound<br>d by vertical |  |  |  |  |
|                                                                                                    | Rule Templat                                                                                                    | te Name *                                                                      | Rule Template Name                                                                                                    |                                                |  |  |  |  |
|                                                                                                    |                                                                                                    |                                                                                | It can contain up to 30 letters, digits, Chinese characters, and symbols (/())+=:@) and cannot start                                                                                                    | with a digit.                                  |  |  |  |  |
|                                                                                                    | Rule Conten                                                                                                    | t *                                                                            | Parameter Field Operator Characteristic String (                                                                                                    | Operation                                      |  |  |  |  |
|                                                                                                    |                                                                                                    |                                                                                | Please select                                                                                                    | Delete                                         |  |  |  |  |
|                                                                                                    |                                                                                                    |                                                                                | Add (We recommend that you add up to five rules.)                                                                                                    |                                                |  |  |  |  |
|                                                                                                    | Risk Level *                                                                                                    |                                                                                | O Low risk O Medium risk O High risk                                                                                                    |                                                |  |  |  |  |
|                                                                                                    | Alarm Policy                                                                                                    | *                                                                              | O Do not send alarm notification O Send alarm notification                                                                                                    |                                                |  |  |  |  |
|                                                                                                    |                                                                                                    |                                                                                | Please go to Tencent Cloud Observability Platform > Alarm Management 🗹 to configure alarm police For more information, see Documentation 🗹.                                                                                                    | cies and notifications.                        |  |  |  |  |
|                                                                                                    | Rule Templat                                                                                                    | te Remarks                                                                     | Please enter the rule template description                                                                                                    |                                                |  |  |  |  |
|                                                                                                    |                                                                                                    |                                                                                | It can contain up to 200 digits, letters, Chinese characters, spaces, and symbols (, 。 ,-()] () +=:: @).                                                                                                    |                                                |  |  |  |  |
|                                                                                                    |                                                                                                    |                                                                                | OK Cancel                                                                                                    |                                                |  |  |  |  |
| Para                                                                                                    | ameter                                                                                                    | Descrip                                                                        | otion                                                                                                    |                                                |  |  |  |  |
| RuleThis field can contain up to 30 letters, digits, and symbols/()[] () += : :@ and cTemplatewith a digit. |                                                                                                    |                                                                                | cannot start                                                                                                    |                                                |  |  |  |  |
| Rule                                                                                                    | This fields sets the rule content (parameter field, operator, characteristic string). For det instructions, see the Rule content details and examples. Note:            |                                                                                |                                                                                                    |                                                |  |  |  |  |
| Con                                                                                                    | ntent Under the Within the can be el                                                                                                    |                                                                                | Under the section of rule content, one can augment parameter fields by clicking on 'Add'.<br>Within the operation column under the rule content, unnecessary parameter fields and conditions<br>can be eliminated by clicking 'Delete'. However, at least one parameter field and condition must<br>be retained.                                  |                                                |  |  |  |  |
| lisk                                                                                                    | Level                                                                                                    | Select a risk, an                                                              | a risk level for the newly created rule template, with options including low ris<br>d high risk.                                                                                                    | sk, medium                                     |  |  |  |  |
| lar<br>Olio                                                                                                 | <ul> <li>Choose an alarm policy for the newly created rule template, with options of either refraining from sending alarms or sending alarms.</li> <li>Note:</li> </ul> |                                                                                |                                                                                                    |                                                |  |  |  |  |

|                             | Please go to TCOP->Alarm Management to set alarm rules and notifications. For detailed information, refer to Post-Event Alarm Configuration. |
|-----------------------------|----------------------------------------------------------------------------------------------------|
| Rule<br>Template<br>Remarks | This field can contain up to 200 letters, digits, and symbols/()[] () += : :@ and cannot start with a digit.                                 |

### Rule content details and examples

#### Note

You can configure one or multiple rules. Up to 5 rules can be configured.

Different rules are in **AND** relationship; that is, they need to be met at the same time.

Different characteristic strings in a rule are in **OR** relationship; that is, at least one of them needs to be met.

You can add only one operator for the same parameter field; for example, for the database name, the operator can be either **Include** or **Exclude**.

| Parameter<br>Field | Operator                                              | Characteristic String                                                                                                    |
|--------------------|-------------------------------------------------------|----------------------------------------------------------------------------------------------------|
| Client IP          | Include, Exclude,<br>Equal to, Not equal<br>to, Regex | Up to five client IPs can be configured and should be separated by vertical bar " ". When the operator is <b>Regex</b> , only one characteristic string can be entered.     |
| User Account       | Include, Exclude,<br>Equal to, Not equal<br>to, Regex | Up to 5 user accounts can be configured, separated by English vertical bars. When the match type is regular expression, only one feature string is supported.               |
| Database<br>Name   | Include, Exclude,<br>Equal to, Not equal<br>to, Regex | Up to five database names can be configured and should be separated by vertical bar " ". When the operator is <b>Regex</b> , only one characteristic string can be entered. |
| SQL Details        | Include, Exclude                                      | Up to five SQL commands can be configured and should be separated by vertical bar " ".                                                                                      |
| SQL Type           | Equal to, Not equal<br>to                             | Up to five SQL types can be selected. Valid options: ALTER,<br>CHANGEUSER, CREATE, DELETE, DROP, EXECUTE, INSERT,<br>LOGIN, LOGOUT, OTHER, REPLACE, SELECT, SET, UPDATE.    |
| Affected<br>Rows   | Greater than, Less<br>than                            | Select affected rows                                                                                                    |
| Returned<br>Rows   | Greater than, Less<br>than                            | Select returned rows                                                                                                    |
|                    |                                                       |                                                                                                    |

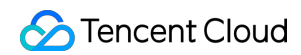

| Scanned<br>Rows   | Greater than, Less<br>than | Select scanned rows                                     |
|-------------------|----------------------------|---------------------------------------------------------|
| Execution<br>Time | Greater than, Less than    | Select execution time, with the unit being millisecond. |

**Example:** If the following rule content is set, the database name should include [a], [b], or [c], and the client IP should include IP1, 2 or 3, then the audit logs filtered by the rule are those where the database name includes [a], [b], or [c] and the client IP includes IP1, 2, or 3.

# Modifying Rule Template

Last updated : 2024-08-16 11:06:28

This document describes how to modify a database audit rule template in the console.

#### Note:

Starting from September 202325, the relationship between rule templates and audit instances has transitioned from **initialization** to **strong association**. Alterations to the rule template content will **synchronously impact** the audit rules applied to the instances bound to the said rule template.

A rule template allows up to 5 characteristic strings for a single parameter field, with each string being separated by vertical bar "|".

### Directions

- 1. Log in to the TencentDB for MySQL console.
- 2. On the left sidebar, click **Database Audit**.
- 3. Select **Region** and click **Rule Template**.

4. Find the target rule template in the **rule template** list, or search for it by resource attribute in the search box, and click **Edit** in the **Operation** column.

| Audit Instance                | Audit Log                                | Rule Template                                              | Audit Rule                                     | Audit Policy                                |                                                        |                                                                      |                                |                          |                        |                                   |                       |
|-------------------------------|------------------------------------------|------------------------------------------------------------|------------------------------------------------|---------------------------------------------|--------------------------------------------------------|----------------------------------------------------------------------|--------------------------------|--------------------------|------------------------|-----------------------------------|-----------------------|
| i The new versi disused soon. | on of the rule-base<br>For instances con | d audit service is in canar<br>figured with legacy audit r | y release. You can co<br>ules, you can go to t | onfigure audit rules<br>he "Modify Audit Ri | and enable the new servic<br>le" page to replace legac | e version on the "Audit Instance" and "Rul<br>y rules with new ones. | e Template* pages. For details | s, see <u>here</u> 🗹 . L | egacy rules configured | on the "Audit Rule" and "Audit P  | 'olicy" pages will be |
| Create Rule Templat           | te                                       |                                                            |                                                |                                             |                                                        |                                                                      |                                |                          | Separate keywords      | with " "; press Enter to separate | filter tags Q         |
| Rule Template ID              | Nar                                      | ne                                                         | Associated In                                  | istances                                    | Risk Level <b>T</b>                                    | Alarm Policy T                                                       | Description                    | Creati                   | on Time                | Update Time                       | Operation             |
| cdb-                          | 1                                        |                                                            |                                                |                                             | Low risk                                               | Do not send alarm notification                                       |                                | 2023-0                   | 8-22 17:05:51          | 2023-08-22 17:05:50               | Details Edit          |

5. In the Edit Rule Template window, modify configuration items and click OK.

|                    | Edit Rule                                                                                                    | Template                                                                                          |                                                                                                    |                          |                                                                    |                       |           |  |
|--------------------|----------------------------------------------------------------------------------------------------|---------------------------------------------------------------------------------------------------|----------------------------------------------------------------------------------------------------|--------------------------|--------------------------------------------------------------------|-----------------------|-----------|--|
|                    | <ul> <li>1. The relationship between rule templates and audit instances will be changed from no binding to strong binding on September 25, 2023. That means the modification of the rule template content will impact the audit rules applied to the instances that are bound to the rule template.</li> </ul>                                                                                                    |                                                                                                   |                                                                                                    |                          |                                                                    |                       |           |  |
|                    | 2.                                                                                                    | Up to 5 chara<br>bar " ".                                                                         | cteristic strings can be c                                                                                                    | onfigured in a single    | parameter field of the rule content and should be separat          | ed by verti           | cal       |  |
|                    | Rule Templa                                                                                                    | ate Name *                                                                                        |                                                                                                    |                          |                                                                    |                       |           |  |
|                    |                                                                                                    |                                                                                                   | It can contain up to 30                                                                                                    | letters, digits, Chines  | e characters, and symbols (/()[()+=:@) and cannot star             | t with a dig          | it.       |  |
|                    | Rule Conter                                                                                                    | 1t *                                                                                              | Parameter Field                                                                                                    | Operator                 | Characteristic String                                              |                       | Operation |  |
|                    |                                                                                                    |                                                                                                   | Client IP 🔹                                                                                                    | Include •                | - 3                                                                | i                     | Delete    |  |
|                    |                                                                                                    |                                                                                                   | Add (We recommer                                                                                                    | nd that you add up to    | five rules.)                                                       |                       |           |  |
|                    | Risk Level *                                                                                                    |                                                                                                   | O Low risk O Med                                                                                                    | lium risk 🛛 High i       | risk                                                               |                       |           |  |
|                    | Alarm Policy                                                                                                    | /*                                                                                                | O Do not send alarm r                                                                                                    | notification Oser        | nd alarm notification                                              |                       |           |  |
|                    |                                                                                                    |                                                                                                   | Please go to Tencent Cloud Observability Platform > Alarm Management 🗹 to configure alarm policies and notifications.<br>For more information, see Documentation 🖸. |                          |                                                                    |                       |           |  |
|                    | Rule Templa                                                                                                    | ate Remarks                                                                                       | Please enter the rule template description                                                                                                    |                          |                                                                    |                       |           |  |
|                    |                                                                                                    |                                                                                                   | It can contain up to 200                                                                                                    | ) digits, letters, Chine | se characters, spaces, and symbols (, $\ _{\circ}\ ,./()[$ () +=:: | @).                   |           |  |
|                    |                                                                                                    |                                                                                                   |                                                                                                    | OF                       | Cancel                                                             |                       |           |  |
| Para               | ameter                                                                                                    | Descrip                                                                                           | tion                                                                                                    |                          |                                                                    |                       |           |  |
| Rule<br>Tem<br>Nam | This field can contain up to 30 letters, digits, and symbols/()[] () += : :@ and cannot start with a digit.                                                                                                    |                                                                                                   |                                                                                                    |                          | start                                                              |                       |           |  |
| Rule<br>Con        | Specify the rule content, including parameters, matching types, and feature strings. For detailed descriptions and examples, see Rule Content Details and Examples .<br>Note:<br>Sontent You can click 'Add' under Rule Content to include additional parameter fields.<br>You can click 'Delete' in the action column under Rule Content to remove unnecessary parameter fields and conditions, although at least one parameter field and condition must rem |                                                                                                   |                                                                                                    |                          |                                                                    | detailed<br>t remain. |           |  |
| Risk               | Level                                                                                                    | Choose a risk level for this rule template. Options include Low Risk, Medium Risk, and High Risk. |                                                                                                    |                          |                                                                    |                       |           |  |
| Aları<br>Polic     | Iarm Choose an alarm policy for this rule template. Options include 'Do Not Send Alarms' and 'Send 'olicy Alarms'.<br>Note:                                                                                                    |                                                                                                   |                                                                                                    |                          | 'Send                                                              |                       |           |  |

|                             | Please go to TCOP->Alarm Management to set alarm rules and notifications. For detailed information, refer to Post-Event Alarm Configuration. |
|-----------------------------|----------------------------------------------------------------------------------------------------|
| Rule<br>Template<br>Remarks | This field can contain up to 200 letters, digits, and symbols/()[] () += : :@ and cannot start with a digit.                                 |

### Rule content details and examples

#### Note:

You can configure one or multiple rules. Up to 5 rules can be configured.

Different rules are in **AND** relationship; that is, they need to be met at the same time.

Different characteristic strings in a rule are in **OR** relationship; that is, at least one of them needs to be met.

You can add only one operator for the same parameter field; for example, for the database name, the operator can be either **Include** or **Exclude**.

| Parameter<br>Field | Operator                                                 | Characteristic String                                                                                                    |
|--------------------|----------------------------------------------------------|----------------------------------------------------------------------------------------------------|
| Client IP          | Include,<br>Exclude, Equal<br>to, Not equal to,<br>Regex | Up to five client IPs can be configured and should be separated by vertical bar " ". When the operator is <b>Regex</b> , only one characteristic string can be entered.     |
| User<br>Account    | Include,<br>Exclude, Equal<br>to, Not equal to,<br>Regex | Up to 5 user accounts can be configured, separated by English vertical bars.<br>When the match type is regular expression, only one feature string is supported.            |
| Database<br>Name   | Include,<br>Exclude, Equal<br>to, Not equal to,<br>Regex | Up to five database names can be configured and should be separated by vertical bar " ". When the operator is <b>Regex</b> , only one characteristic string can be entered. |
| SQL<br>Details     | Include, Exclude                                         | Up to five SQL commands can be configured and should be separated by vertical bar " ".                                                                                      |
| SQL Type           | Equal to, Not<br>equal to                                | Up to five SQL types can be selected. Valid options: ALTER,<br>CHANGEUSER, CREATE, DELETE, DROP, EXECUTE, INSERT, LOGIN,<br>LOGOUT, OTHER, REPLACE, SELECT, SET, UPDATE.    |
| Affected<br>Rows   | Greater than,<br>Less than                               | Select affected rows.                                                                                                    |
|                    |                                                          |                                                                                                    |

| Returned<br>Rows  | Greater than,<br>Less than | Select returned rows.                                   |
|-------------------|----------------------------|---------------------------------------------------------|
| Scanned<br>Rows   | Greater than,<br>Less than | Select scanned rows.                                    |
| Execution<br>Time | Greater than,<br>Less than | Select execution time, with the unit being millisecond. |

**Example:** If the following rule content is set, the database name should include [a], b], or c], and the client IP should include IP1, 2 or 3, then the audit logs filtered by the rule are those where the database name includes [a], b], or c] and the client IP includes IP1, 2, or 3.

# **Deleting Rule Template**

Last updated : 2023-11-28 20:01:25

This document describes how to delete a database audit rule template in the console. **Note :** 

Should a rule template be associated with an instance, deletion is not supported. Only when a rule template is not bound to any instance can it be removed. Once a rule template is deleted, it can no longer be applied to instances.

### Directions

- 1. Log in to the TencentDB for MySQL console.
- 2. On the left sidebar, click Database Audit.
- 3. Select Region and click Rule Template.

4. Find the target rule template in the rule template list, or search for it by resource attribute in the search box, and click **Delete** in the **Operation** column.

| Audit Instance                                     | Audit Log                                   | Rule Template                                           | Audit Rule                                      | Audit Policy                                    |                                                 |                                                                   |                                 |                                    |                        |                                     |                       |
|----------------------------------------------------|---------------------------------------------|---------------------------------------------------------|-------------------------------------------------|-------------------------------------------------|-------------------------------------------------|-------------------------------------------------------------------|---------------------------------|------------------------------------|------------------------|-------------------------------------|-----------------------|
| <ul> <li>The new versi<br/>disused soon</li> </ul> | ion of the rule-base<br>. For instances con | d audit service is in cana<br>figured with legacy audit | ry release. You can c<br>rules, you can go to t | onfigure audit rules a<br>the "Modify Audit Rul | nd enable the new ser<br>e" page to replace leg | rvice version on the "Audit Instance<br>jacy rules with new ones. | " and "Rule Template" pages. Fo | or details, see <u>here</u> 🕻 . Li | egacy rules configured | d on the "Audit Rule" and "Audit I  | Policy" pages will be |
| Create Rule Templa                                 | te                                          |                                                         |                                                 |                                                 |                                                 |                                                                   |                                 |                                    | Separate keywords      | s with " "; press Enter to separate | e filter tags C       |
| Rule Template ID                                   | Nai                                         | me                                                      | Associated I                                    | nstances                                        | Risk Level <b>Y</b>                             | Alarm Policy T                                                    | Description                     | Creatio                            | on Time                | Update Time                         | Operation             |
| cdb-                                               |                                             |                                                         |                                                 |                                                 | Low risk                                        | Do not send alarm r                                               | otification                     | 2023-0                             | 8-22 17:05:51          | 2023-08-22 17:05:50                 | Details Edit          |

5. In the pop-up window, click OK.

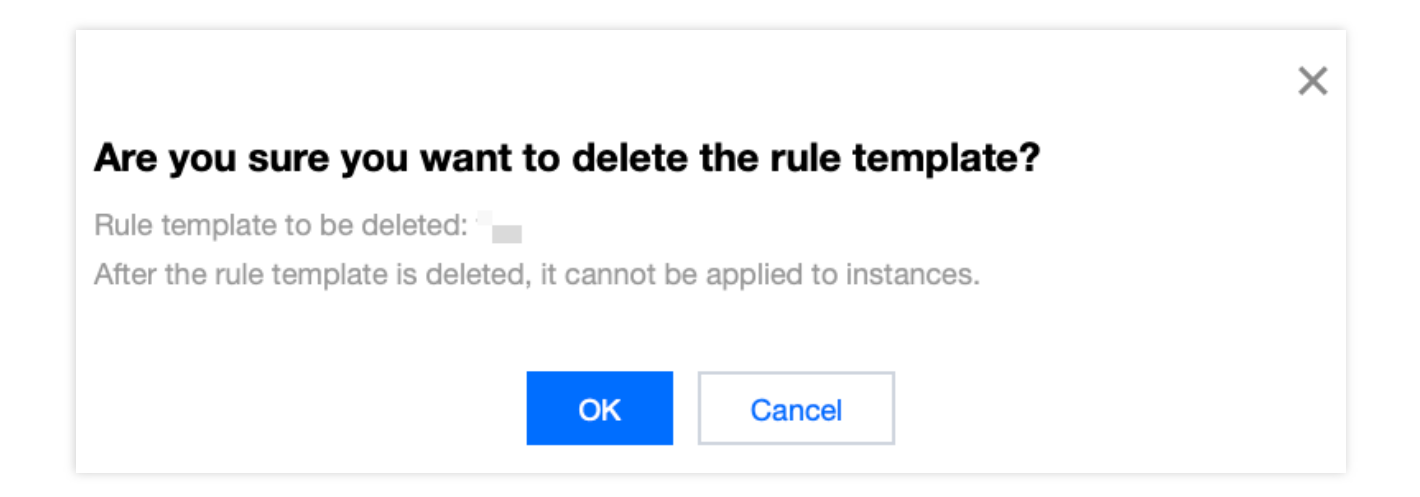

# SQL Audit Rule (Legacy)

Last updated : 2024-08-16 11:21:10

This document describes the TencentDB for MySQL audit rules.

#### Note:

The old version of audit rules and audit policies went offline on August 9, 2024. For instances that have previously enabled the old version of audit rules, their audit rules should be adjusted through modifying audit rules. After modification, audit and log storage will be performed for these instances in accordance with the new version of audit rules. For more details, refer to the announcement on the rule-based audit feature of database audit.

### **Rule Content**

The following types are supported:

Client IP, database account, and database name. Supported operators are **Include**/ **Exclude**. The full audit rule is a special rule, and all statements will be audited after it is enabled.

### **Rule Operation**

The different fields in each rule add the conditions; that is, the relationship between field and condition is "AND" (&&). The relationship between rules is "OR" (||).

You can specify one or more audit rules for an instance, and as long as any one of them is met, the instance should be audited. For example, if rule A specifies that only operations of user1 with an execution time >= 1 second need to be audited, and rule B audits the statements of user1 with an execution time < 1 second, then all statements of user1 need to be audited eventually.

### **Rule Description**

Client IP, database account, and database name support **Include**/**Exclude** operators, and only one operator can be set at a time.

#### Database name description

If a statement is of the following table object type:

```
SQLCOM_SELECT, SQLCOM_CREATE_TABLE, SQLCOM_CREATE_INDEX, SQLCOM_ALTER_TABLE,
SQLCOM_UPDATE, SQLCOM_INSERT, SQLCOM_INSERT_SELECT, SQLCOM_DELETE,
SQLCOM_TRUNCATE, SQLCOM_DROP_TABLE
```

Then, for this type of operation, the name of the database actually manipulated by the statement shall prevail. For example, if the currently used database is "db3", and the statement is:

```
select *from db1.test,db2.test;
```

Then, "db1" and "db2" will be used as the target database for rule judgment. If the rule is configured to audit "db1", "db1" will be audited, and if the rule is configured to audit "db3", "db3" will not be audited. For statements not of the above table object type, the currently used database will be used as the target database for rule judgment. For example, if the currently used database is "db1", and the executed statement is show
databases
, then "db1" will be used as the target database for judgment. If the rule is configured to audit "db1",
"db1" will be audited.

### Note

You can write only one value for "Include" and "Exclude" operator. If you write multiple values, they will be treated as a string, resulting in incorrect matching.

# Viewing Audit Task

Last updated : 2024-07-22 13:07:00

This document describes how to view the details and progress of an audit task in the console, such as enabling/disabling/modifying the audit service and modifying the audit rule.

### Viewing Task Types

In the task list, you can view the following types of audit tasks: enabling/disabling/modifying the database audit service, modifying the audit rule, and modifying/deleting an audit rule template.

### Viewing Audit Task

- 1. Log in to the TencentDB for MySQL console.
- 2. On the left sidebar, click Task List.
- 3. Select **Region** at the top.
- 4. Directly find the target audit task in the Task List or search for it by keyword to view its details.

### Searching by Keyword

In the task list, you can search for the target task by task ID and instance ID/name. Separate multiple keywords by vertical bar "|" and separate filter tags by carriage return.

### Downloading Task Data

Click the

+

icon next to the search box to download the data on the current page or under the current search criteria.

### Viewing Task Details

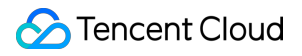

In the task list, find the target audit task and click **Task Details** in the **Operation** column.

# Authorizing Sub-User to Use Database Audit

Last updated : 2024-02-18 11:34:11

By default, sub-users have no permission to use TencentDB for MySQL database audit. Therefore, you need to create policies to allow sub-users to use it.

If you don't need to manage sub-users' access to resources related to TencentDB for MySQL Database Audit, you can ignore this document.

Cloud Access Management (CAM) is a web-based Tencent Cloud service that helps you securely manage and control access permissions to your Tencent Cloud resources. Using CAM, you can create, manage, and terminate users (groups), and control the Tencent Cloud resources that can be used by the specified user through identity and policy management.

You can use CAM to bind a user or user group to a policy which allows or denies them access to specified resources to complete specified tasks.For more fundamental information regarding CAM policies, please refer to Policy Syntax.

### Authorizing Sub-User

1. Log in to the CAM console with the root account, locate the target sub-user in the user list, and click Authorize.

| Create User More 🔻 |              |            |                     | Search by username/ID/Sea | cretld/mobile/email/remarks (se Q Ø |
|--------------------|--------------|------------|---------------------|---------------------------|-------------------------------------|
| Username \$        | User Type 🔻  | Account ID | Creation Time \$    | Associated Info           | Operation                           |
| ▶ 11 m             | Root Account |            | 2022-06-16 11:03:16 |                           | Authorize More -                    |
| Inine              | Sub-user     |            | 2024-01-11 16:07:08 | -                         | Authorize More 🔻                    |

2. In the pop-up window, select the **QcloudCDBFullAccess** or **QcloudCDBInnerReadOnlyAccess** preset policy and click **OK** to complete the authorization.

#### Note:

MySQL Database Audit is a module in TencentDB for MySQL, so the above two preset policies of TencentDB for MySQL already cover the permission policies required by it. If the sub-user only needs the permission to use this module, see Custom MySQL Database Audit Policy.

| Associate Policy                                                                              |               |   |   |   |                                                                |               |
|-----------------------------------------------------------------------------------------------|---------------|---|---|---|----------------------------------------------------------------|---------------|
| Select Policies (11 Total)                                                                    |               |   |   |   | 2 selected                                                     |               |
| cdb                                                                                           |               | 8 | Q |   | Policy Name                                                    | Policy Type   |
| Policy Name                                                                                   | Policy Type 🔻 |   |   |   | OcloudCDBFuillAccess                                           |               |
| Read-only access to TencentDB resources                                                       | Preset Policy |   |   |   | Full read-write access to TencentDB, including permissions for | Preset Policy |
| QcloudEMRPurchaseAccess<br>This strategy allows you to manage the financial rights of all use | Preset Policy |   |   |   | QcloudCDBInnerReadOnlyAccess<br>Read-only access to TencentDB  | Preset Policy |
| QcloudCDBFullAccess<br>Full read-write access to TencentDB, including permissions for         | Preset Policy |   |   | ÷ |                                                                |               |
| QcloudCDBAccessForIOTRole<br>Cross-service access of Internet of Things Hub (IoTHub) to Ten   | Preset Policy |   |   |   |                                                                |               |
| QcloudKMSAccessForCDBRole<br>Cross-service access of TencentDB to Key Management Servic       | Preset Policy |   |   |   |                                                                |               |
| Support for holding shift key down for multiple selection                                     |               |   |   |   |                                                                |               |
|                                                                                               |               | O | ĸ |   | Cancel                                                         |               |

### Policy Syntax

The CAM policy for MySQL Database Audit is described as follows:

version is required. Currently, only the value "2.0" is allowed.

statement describes the details of one or more permissions. It contains a permission or permission set of multiple
other elements such as effect , action , and resource . One policy has only one statement .
effect is required. It describes the result of a statement. The result can be "allow" or an "explicit deny".
action is required. It describes the allowed or denied action (operation). An operation can be an API (prefixed with
"name") or a feature set (a set of specific APIs prefixed with "permid").
resource is required. It describes the details of authorization.

### **API** Operation

In a CAM policy statement, you can specify any API operation from any service that supports CAM. APIs prefixed with name/cdb: should be used for Database Audit. To specify multiple operations in a single statement, separate them with commas as shown below:

```
"action":["name/cdb:action1","name/cdb:action2"]
```

You can also specify multiple operations by using a wildcard. For example, you can specify all operations beginning with "Describe" in the name as shown below:

```
"action":["name/cdb:Describe*"]
```

### **Resource Path**

Resource paths are generally in the following format:

qcs::service\_type::account:resource

service\_type: Describes the product abbreviation, such as cdb here.

account: Describes the root account of the resource owner, such as uin/326xxx46.

resource: Describes the detailed resource information of the specific service. Each TencentDB for MySQL instance (instanceId) is a resource.

Below are examples:

"resource": ["qcs::cdb::uin/326xxx46:instanceId/cdb-kf291vh3"]

Here, cdb-kf291vh3 is the ID of the TencentDB for MySQL instance resource, i.e., the resource in the CAM policy statement.

### Example

The following example only shows the usage of CAM, For a comprehensive API of MySQL database auditing, please refer to the API Documentation.

```
"action": [
                 "name/cdb: DescribeAuditRules"
            ],
            "resource": [
                " * "
            1
        },
        {
            "effect": "allow",
            "action":[
                 "name/cdb: CreateAuditPolicy"
            ],
            "resource": [
                 " * "
            ]
        },
        {
            "effect": "allow",
            "action":[
                 "name/cdb: DescribeAuditLogFiles"
            ],
            "resource": [
                 "qcs::cdb::uin/326xxx46:instanceId/cdb-kf291vh3"
            ]
        }
    ]
}
```

### Custom MySQL Database Audit Policy

1. Log into the CAM console with the root account and click Create Custom Policy in the policy list.

| Create | Custom Policy Delete |                       |                                        | All Policies        | Preset Policy         | Custom Polic | es      | Search by policy name/des | cription/remarks Q     |
|--------|----------------------|-----------------------|----------------------------------------|---------------------|-----------------------|--------------|---------|---------------------------|------------------------|
|        | Policy Name          | Service Type <b>T</b> | Description                            |                     |                       |              | Last M  | odified                   | Operation              |
|        | AdministratorAccess  | -                     | This policy allows you to manage all u | sers under your acc | ount and their permis | sions, finan | 2018-08 | 3-13 17:54:58             | Associate User/User Gr |

2. In the pop-up dialog box, select Create by Policy Generator.

3. On the Select Service and Action page, select configuration items, and click Next.

Effect: Select for either **Allow** or **Deny**. If Deny is selected, the user or user group will be unable to obtain authorization.

Service: Select TencentDB for MySQL (cdb).

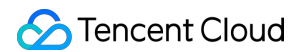

Action: Select all APIs of MySQL Database Audit. For more details, please refer to the API Documentation.

Resource: Please refer to the Resource Description Method. Selecting all resources indicates that the audit logs of all

TencentDB for MySQL instances can be manipulated.

Condition (optional): Set the conditions that must be met for the authorization to take effect.

| 1 Edit Policy >                  | 2 Associate User/User<br>Group/Role          | Import Policy S       |
|----------------------------------|----------------------------------------------|-----------------------|
| Visual Policy Generator          | JSON                                         |                       |
| <sup>▼</sup> Cloud Database(0 ac | ions)                                        |                       |
| Effect *                         | Allow Deny                                   |                       |
| Service *                        | Cloud Database (cdb)                         |                       |
| Action *<br>Collapse             | Select actions All actions (cdb:') Show More |                       |
|                                  | Add Custom Action<br>Action Type             | Expand All   Hide All |
|                                  | Read Show More                               |                       |
|                                  | Write Show More                              |                       |
|                                  | List Show More                               |                       |
|                                  | Others Show More                             |                       |
| Resource *                       | Select resource                              |                       |
| Condition                        | Source IP (j)                                |                       |
|                                  | Add other conditions                         |                       |
| +Add Permissions                 |                                              |                       |
|                                  |                                              |                       |
| Next Characters: 114             | (up to 6,144)                                |                       |

4. On the Bind User/Group/Role page, enter the Policy Name (such as SQLAuditFullAccess ) and

Description as required, then click Complete.

| Basic Info                        |                                                           |
|-----------------------------------|-----------------------------------------------------------|
| Policy Name *                     | policygen-                                                |
|                                   | After the policy is created, its name cannot be modified. |
| Description                       | Please enter the policy description                       |
|                                   |                                                           |
|                                   |                                                           |
|                                   |                                                           |
| Associate User/User<br>Group/Role |                                                           |
| Authorized Users                  | Select Users                                              |
| Authorized User Groups            | Select User Groups                                        |
|                                   |                                                           |

5. Return to the policy list and you can view the custom policy just created.